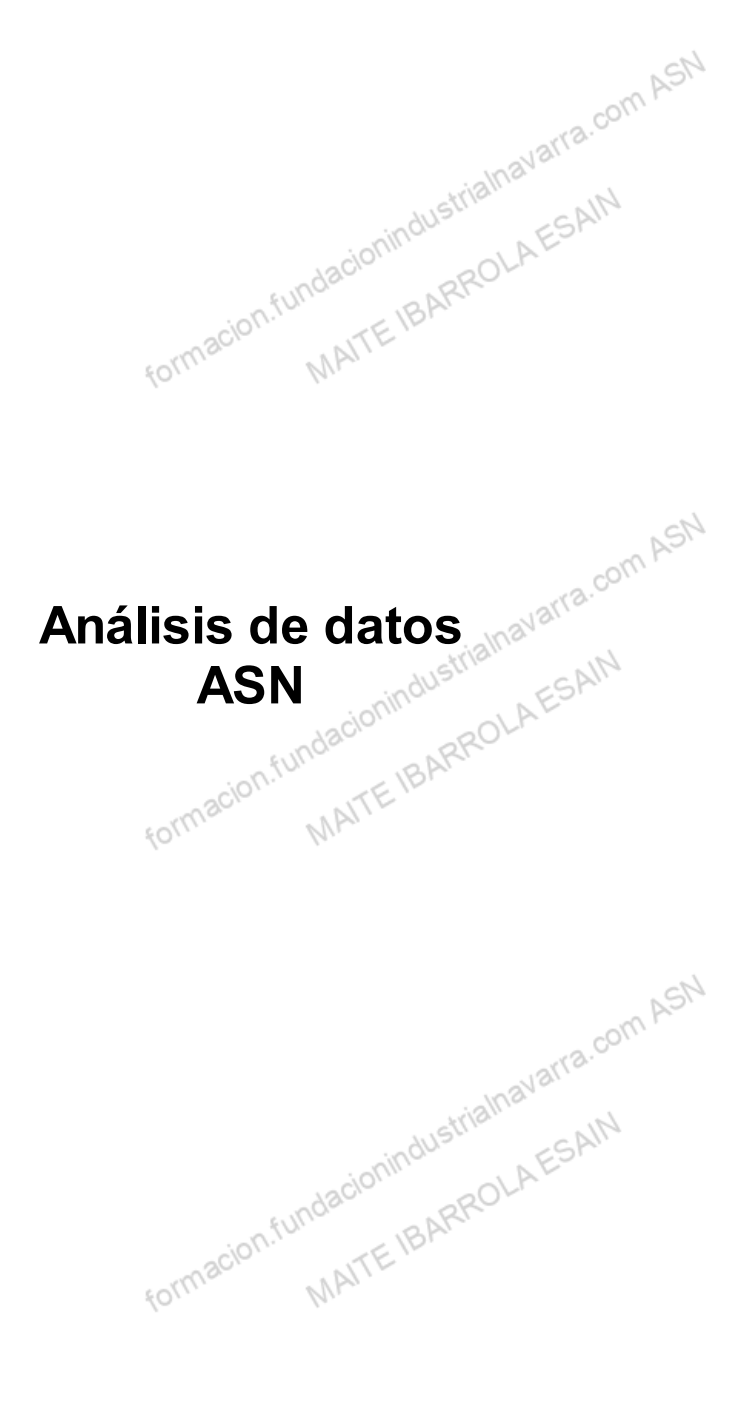

# Indice

| Competencias y Resultados de A | prendizaje desarrollados en esta unidad |    |
|--------------------------------|-----------------------------------------|----|
| Análisis de datos              |                                         | 4  |
| Ordenar                        | on AL                                   | 4  |
| Subtotales                     |                                         | 10 |
| Filtros. Autofiltro            | whave.                                  |    |
| Agrupar y desagrupar           | HISTIR. AN                              |    |
| Filtro avanzado                | opinac AEST                             |    |
| Validar datos                  | ndaciu 28.0L                            |    |
| Configuración                  | BAL                                     | 31 |
| Mensaje de entrada             | macit                                   | 33 |
| Mensaje de error               | 1011 MI                                 |    |
| Recursos                       |                                         | 40 |
| Glosario.                      |                                         |    |

formacion.fundacionindustriainavarra.com ASN

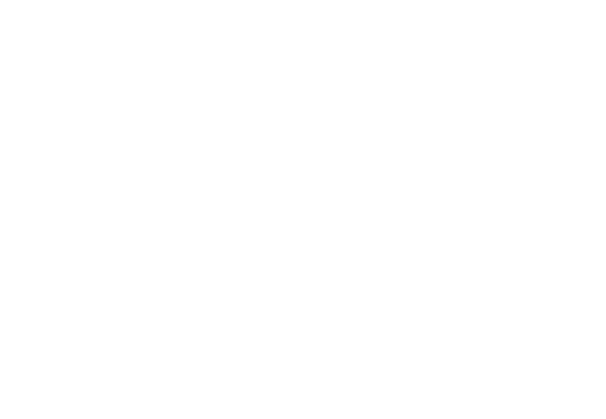

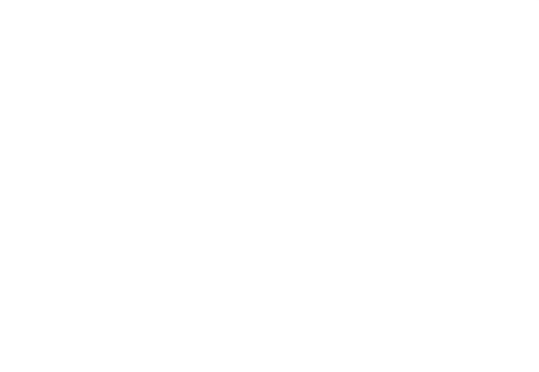

# Competencias y Resultados de Aprendizaje desarrollados en esta unidad com ASN

#### Competencia:

Gráficos. Conocer la utilidad de los gráficos, y aprender a crearlos y modificarlos.

## Resultados de Aprendizaje:

formacion.fundacionindustrialnavarra.com ASN

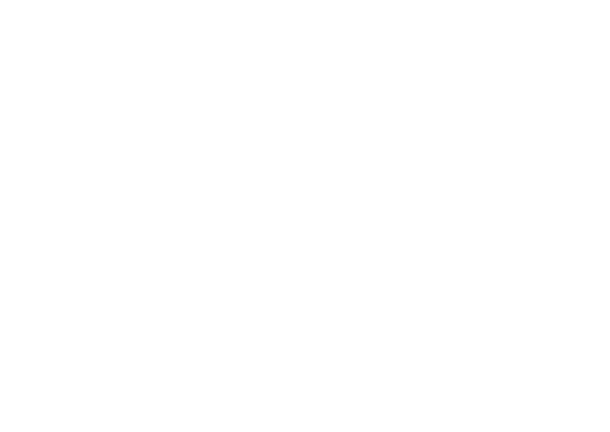

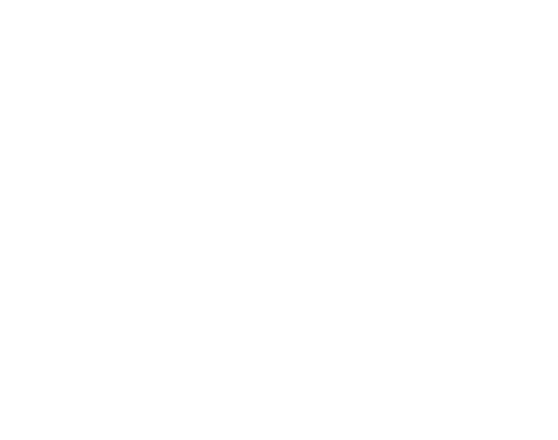

Aunque no es la utilidad en si misma de Excel, en la medida en que se pueden disponer de multitud de datos en una hoja de cálculo, también tenemos utilidades que nos permiten realizar pequeños y sencillos análisis de datos.

# Ordenar

strialnavarra.com Si necesitamos ver los datos que tenemos en la Excel ordenados por algún criterio, también tenemos esta opción, en la herramienta Excel.

Podemos acceder a las opciones de "Ordenar" desde la sección "Ordenar y filtrar" de la pestaña Datos.

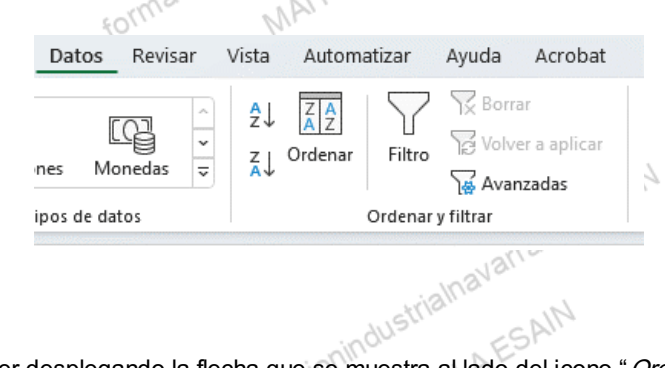

También podemos acceder desplegando la flecha que se muestra al lado del icono "Ordenar y filtrar" de la sección formacion.fundi MAITEIBARF "Edición" de la pestaña Inicio.

| ∰ Insertar →<br>ﷺ Eliminar →<br>∰ Formato → | $\begin{array}{c c} \Sigma & \bullet & A \\ \hline Z & Z \\ \hline & \bullet & Ordenar y \\ \hline & \bullet & filtrar \\ \hline \end{array} \begin{array}{c} & & \\ & & \\ $ | Complementos |
|---------------------------------------------|----------------------------------------------------------------------------------------------------|--------------|
| Celdas                                      | Edición                                                                                                    | Complementos |
|                                             |                                                                                                    |              |

| L | Μ | N | 0     | Р    |
|---|---|---|-------|------|
|   |   |   |       |      |
|   |   |   |       |      |
|   |   |   |       |      |
|   |   |   |       |      |
|   |   |   |       |      |
|   |   |   |       |      |
|   |   |   |       |      |
|   |   |   |       | 5/~4 |
|   |   |   | Com A |      |

Previamente debemos seleccionar el rango a ordenar, y además, es importante destacar que la ordenación se hará conforme a la columna que tenemos seleccionada. Será conveniente que en el rango, se distinga una cabecera. En caso contrario, como vemos más adelante, se la podremos indicar. ARRO fundar

La selección del rango se hará con los siguientes criterios, en caso de:

- Tener seleccionado una sola celda, Excel interpretará la tabla de datos alrededor de la misma, es decir, todas las celdas adyacentes a la misma mientras no haya espacios de filas o columnas vacías. Considerará la primera fila como cabecera de datos.
- Tener seleccionado un rango de celda, Excel insertará en la primera fila del mismo, los iconos a partir de los avarra.com ASh cuales poder filtrar.

Las opciones iniciales son muy sencillas:

ORDENAR DE A a Z

Ordenar de A a Z: para ordenar de forma ascendente, aplicará para criterios numéricos, o de texto, o de fecha.

strialnavarra.com ASN

FUNO

ORDENAR DE Z a A

Ordenar de Z a A: para ordenar de forma descendente.

form

**ORDEN PERSONALIZADO...** 

MAITEIBARR Orden personalizado...: esta opción nos llevará a un cuadro de diálogo para aplicar otros criterios.

formacion.fundacionindustrialnavarra.com ASN MAITE IBARROLA ESAIN

cionindustrialnavarra.com ASN

| ilos | cciua | Celdas |   | Edición | Compler | nentos |   |
|------|-------|--------|---|---------|---------|--------|---|
| J    | К     | L      | М | Ν       | 0       | Ρ      | Q |
|      |       |        |   |         |         |        |   |
|      |       |        |   |         |         |        |   |
|      |       |        |   |         |         |        |   |
|      |       |        |   |         |         |        |   |
|      |       |        |   |         |         |        |   |
|      |       |        |   |         |         |        |   |
|      |       |        |   |         |         |        |   |
|      |       |        |   |         | Jarra.  |        |   |

En este cuadro de diálogo tenemos varias opciones de orden:

SAIN Inicialmente, habrá que indicar si "Mis datos tienen encabezados", es decir:

- Si el rango seleccionado ya incluye una primera fila con cabeceras, y Excel así lo interpreta, esta opción aparecerá marcada, y ordenaremos en base al nombre de las mismas.
- En caso de Excel no interprete que la primera fila del rango son cabeceras, y realmente lo sean, tendremos que marcar nosotros esta opción.
- En caso de Excel no interprete que la primera *fila* del rango son cabeceras, y realmente no lo sean, podremos seguir adelante, pero la ordenación se hará en base a las columnas, y no al nombre de las cabeceras. SN

| Columna     |           | Ordenar según                        | Orden   |          |
|-------------|-----------|--------------------------------------|---------|----------|
| Ordenar por | Columna B | <ul> <li>Valores de celda</li> </ul> | ✓ A a Z | $\sim$   |
|             |           |                                      |         |          |
|             |           |                                      |         |          |
|             |           |                                      |         |          |
|             |           |                                      |         |          |
|             |           |                                      |         |          |
|             |           |                                      |         |          |
|             |           |                                      |         |          |
|             |           |                                      |         |          |
|             |           |                                      | Aceptar | Cancelar |

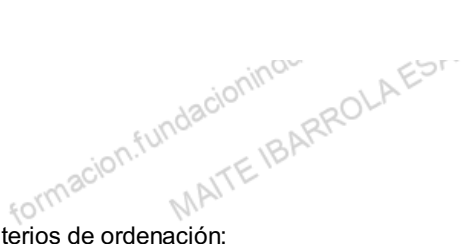

A continuación, se muestran los criterios de ordenación:

#### **ORDENAR POR**

Muestra una lista desplegable con los conceptos por los que ordenar, es decir, o la columna o el nombre de la cabecera.

#### ORDENAR SEGÚN

formacion.fundacio MAITEIBARRO Permite ordenar por varios criterios. Normalmente utilizaremos los valores de la celda, que es el criterio que se muestra por defecto.

| Ordenar según             |          | -       |
|---------------------------|----------|---------|
| Valores de celda          | $\sim$   | ASN     |
| Valores de celda          |          | -01/1 ' |
| Color de celda            |          |         |
| Color de fuente           |          | (10     |
| Icono de formato condició | onal     |         |
|                           | 1.173.62 | -       |

#### ORDEN

formacion.fundacion MATTEIBARROI Según sea una fecha o un dato o una cifra, se mostrará un literal u otro, pero se refiere al orden ascendente o descendente ya comentado. Existe también la opción de definir previamente una lista personalizada, y aplicarla en este orden.

Por ejemplo si tenemos los días de la semana en nuestro campo, y seleccionamos orden ascendente, nos pondría primero el domingo, porque ordenaría alfabéticamente, si tuviésemos o creásemos una lista personalizada (lunes, martes, etc..) y seleccionamos esta lista, los ordenaría conforme a la misma.

| -sinar                                                                                    |      |
|-------------------------------------------------------------------------------------------|------|
| Orden                                                                                     | Alla |
| De más antiguos a más recientes 🛛 🗸                                                       | 121  |
| De más antiguos a más recientes<br>De más recientes a más antiguos<br>Lista personalizada |      |
| 22CH NITE                                                                                 | 1    |
| CONTRACT NOR                                                                              |      |

Si queremos añadir un segundo nivel de ordenación, tenemos que pulsar la opción "Agregar nivel" que se muestra en la parte superior del cuadro de diálogo. Así se nos añade una segunda línea, cuyos criterios aplicarán en segundo lugar, es decir, en caso de empate en el primer criterio.

mavarra.com ASN Para eliminar un nivel, tenemos que pulsar la opción "Eliminar nivel".

Vemos un ejemplo de ordenación. Suponemos que queremos ordenar el listado que mostramos por FECHA (primero los más nuevos) y después por CLIENTE (orden alfabético), y por último, por unidades vendidas (de más macion.fundación MAITEIBARROLI unidades vendidas a menos).

|               | {O <sup>(()</sup> | Nr.                   |           |          |
|---------------|-------------------|-----------------------|-----------|----------|
| COMERCIAL     | FECHA VENTA       | CLIENTE               | MERCANCIA | UNIDADES |
| Carlos Pérez  | 22/03/2022        | VINOS Y BEBIDAS       | GINEBRA   | 3        |
| Carlos Pérez  | 27/03/2022        | VINOS Y BEBIDAS       | GINEBRA   | 8        |
| Carlos Pérez  | 27/03/2022        | VINOS Y BEBIDAS       | CERVEZA   | 36       |
| Luis García   | 12/03/2022        | DISTRIBUCIONES LOPEZ  | VINO      | 12       |
| Luis García   | 17/03/2022        | DESTILERIAS GARCIA    | CERVEZA   | 24       |
| Luis García   | 25/03/2022        | ULTRAMARINOS JOSE     | GINEBRA   | 3        |
| Luis García   | 25/03/2022        | DESTILERIAS GARCIA    | CERVEZA   | 16       |
| Luis García   | 25/03/2022        | DESTILERIAS GARCIA    | GINEBRA   | 5        |
| Rebeca Sánche | z 21/03/2022      | COMERCIO Y HOSTELERIA | VINO      | 24       |
| Rebeca Sánche | z 21/03/2022      | COMERCIO Y HOSTELERIA | CERVEZA   | 36       |
| Rebeca Sánche | z 22/03/2022      | COMERCIO Y HOSTELERIA | CERVEZA   | 36       |
|               | formacion.        | MAITEID               |           |          |

Tendríamos que definir el cuadro de dialogo de la siguiente manera:

| rel X Elimina | r nivel                             | Copiar nivel <u>Opc</u>                   | ione                       | s <u>M</u> is datos tienen encabeza                                                                                         | do                                                                                                    |
|---------------|-------------------------------------|-------------------------------------------|----------------------------|----------------------------------------------------------------------------------------------------|----------------------------------------------------------------------------------------------------|
|               |                                     | Ordenar según                             |                            | Orden                                                                                                    |                                                                                                    |
| ECHA VENTA    | ~                                   | Valores de celda                          | ~                          | De más antiguos a más recientes                                                                                             | ~                                                                                                    |
| OMERCIAL      | ~                                   | Valores de celda                          | ~                          | AaZ                                                                                                    | ~                                                                                                    |
| JNIDADES      |                                     | Valores de celda                          | ~                          | De mayor a menor                                                                                                    | ~                                                                                                    |
|               | ECHA VENTA<br>COMERCIAL<br>INIDADES | ECHA VENTA V<br>COMERCIAL V<br>INIDADES V | CORTECIAL VAIores de celda | Ordenar según       ECHA VENTA     Valores de celda       OMERCIAL     Valores de celda       INIDADES     Valores de celda | Ordenar según     Orden       ECHA VENTA     Valores de celda     De más antiguos a más recientes       IOMERCIAL     Valores de celda     A a Z       INIDADES     Valores de celda     De mayor a menor |

Inicialmente, indicar que "Mis datos tienen encabezados", ya que existe y está seleccionada la primera fila con las o dife ormacion.fundacionindustriainavarra.c MATTE IBARROLA ESAN cabeceras, que indican los nombres de los campos. Que tenga un formato diferente ayuda, al usuario y a Excel a interpretar que, efectivamente, son las cabeceras de los datos.

com ASN

A continuación, definiremos los criterios de ordenación:

8/40

## PRIMER NIVEL

En el primer nivel tendremos que indicar:

- acionmananananananananan ITE IBARROLA ESAIN ion.fundacionindustrialna • Ordenar por: el campo FECHA DE VENTA, que se nos mostrará en el desplegable.
- Ordenar según: valores de la celda.
- Orden: puesto que el orden es respecto a una fecha, nos muestra los criterios:
  - · De los más antiguos a los más recientes.
  - De los más recientes a los más antiguos, que es el que seleccionaremos.

#### **SEGUNDO NIVEL**

Tendremos que añadir un segundo nivel, en el que tendremos que indicar:

- Ordenar por: en este caso, por ser un nivel inferior, el literal cambia a "Luego por". En este caso, seleccionaremos el campo COMERCIAL, que se nos mostrará en el desplegable.
- Ordenar según: valores de la celda.
- Orden: puesto que el orden es respecto a un campo alfabético, nos muestra los criterios:
  - De A a Z, que es el que seleccionaremos.
  - DeZaA.

## **TERCER NIVEL**

undacionindu Por últimos, añadiremos un tercer y último nivel, en el que tendremos que indicar:

• Ordenar por: en este caso, por ser un nivel inferior, el literal también cambia a "Luego por", En este caso seleccionaremos el campo UNIDADES, que se nos mostrará en el desplegable.

com ASh

SN

- Ordenar según: valores de la celda.
- · Orden: puesto que el orden es respecto a un campo numérico, nos muestra los criterios:

De esta forma, se nos mostrará nuestro fichero de la siguiente forma. MAITEIBARROLAESAIN formacion.fundacionin

| COMERCIAL      | FECHA VENTA | CLIENTE               | MERCANCIA | UNIDADES |
|----------------|-------------|-----------------------|-----------|----------|
| Luis García    | 12/03/2022  | DISTRIBUCIONES LOPEZ  | VINO      | 12       |
| Luis García    | 17/03/2022  | DESTILERIAS GARCIA    | CERVEZA   | 24       |
| Rebeca Sánchez | 21/03/2022  | COMERCIO Y HOSTELERIA | CERVEZA   | 36       |
| Rebeca Sánchez | 21/03/2022  | COMERCIO Y HOSTELERIA | VINO      | 24       |
| Carlos Pérez   | 22/03/2022  | VINOS Y BEBIDAS       | GINEBRA   | 3        |
| Rebeca Sánchez | 22/03/2022  | COMERCIO Y HOSTELERIA | CERVEZA   | 36       |
| Luis García    | 25/03/2022  | DESTILERIAS GARCIA    | CERVEZA   | 16       |
| Luis García    | 25/03/2022  | DESTILERIAS GARCIA    | GINEBRA   | 5        |
| Luis García    | 25/03/2022  | ULTRAMARINOS JOSE     | GINEBRA   | 3        |
| Carlos Pérez   | 27/03/2022  | VINOS Y BEBIDAS       | CERVEZA   | 36       |
| Carlos Pérez   | 27/03/2022  | VINOS Y BEBIDAS       | GINEBRA   | 8        |
|                |             |                       |           |          |

Vemos que, en los empates de fecha, por ejemplo, el 25/03/2022:

- Ordena por cliente, primero DESTILERIAS GARCIA, y después ULTRAMARINOS JOSE.
- En el empate incluso en el cliente DESTILERIAS GARCIA, ordena por unidades vendidas, primero muestra la fila con 16 unidades vendidas, y después la de 3.

En todo caso este ejercicio se podía haber hecho también, de forma más rápida, con dos ordenaciones:

- Primero, ordenar por unidades vendidas de forma descendente: teniendo activa una celda cualquiera de esta columna, pulsar el botón 🔏 🗍 , y
- en segundo lugar, para ordenar por cliente en orden alfabético, y quitar los empates de las unidades vendidas, ordenar de forma ascendente con el botón 🦺 estando en cualquier celda de la columna cliente. industrialnavarra.com ASN

# **Subtotales**

Una de las principales necesidades, cuando nos encontramos con una tabla de datos en Excel, es la necesidad de realizar sumas con los mismos.

Hemos visto la utilidad de Autosuma, que nos calcula la suma (o también otras funciones) en el capítulo 8, que nos ayuda a calcular totales, pero en ocasiones, podemos necesitar calcular la suma total por categoría, o por algún otro criterio contenido en la tabla, es lo que Excel conoce como subtotales. También podremos aplicar a los datos otros tipos de cálculo.

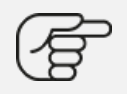

Por ejemplo, supongamos que queremos obtener los subtotales de unidades vendidas por vendedor en la siguiente tabla. En este caso, puede parecer muy sencillo porque hay pocos registros, pero podemos tener tablas con un gran número de registros.

Esta función insertará una línea por cada subtotal que calcule. También calculará un total general por el total de datos de la tabla.

| COMERCIAL      | FECHA VENTA | CLIENTE               | MERCANCIA | UNIDA DES |
|----------------|-------------|-----------------------|-----------|-----------|
| Luis García    | 12/03/2022  | DISTRIBUCIONES LOPEZ  | VINO      | 12        |
| Luis García    | 17/03/2022  | DESTILERIAS GARCIA    | CERVEZA   | 24        |
| Rebeca Sánchez | 21/03/2022  | COMERCIO Y HOSTELERIA | VINO      | 24        |
| Rebeca Sánchez | 21/03/2022  | COMERCIO Y HOSTELERIA | CERVEZA   | 36        |
| Carlos Pérez   | 22/03/2022  | VINOS Y BEBIDAS       | GINEBRA   | 3         |
| Rebeca Sánchez | 22/03/2022  | COMERCIO Y HOSTELERIA | CERVEZA   | 36        |
| Luis García    | 25/03/2022  | ULTRAMARINOS JOSE     | GINEBRA   | 3         |
| Luis García    | 25/03/2022  | DESTILERIAS GARCIA    | CERVEZA   | 16        |
| Luis García    | 25/03/2022  | DESTILERIAS GARCIA    | GINEBRA   | 5         |
| Carlos Pérez   | 27/03/2022  | VINOS Y BEBIDAS       | GINEBRA   | 8         |
| Carlos Pérez ⊰ | 27/03/2022  | VINOS Y BEBIDAS       | CERVEZA   | 36        |

Como siempre, inicialmente deberemos tener seleccionado el rango al que gueremos aplicar los subtotales. Este rango se puede seleccionar de las dos formas indicadas en el punto anterior. En caso de:

#### **UNA SOLA CELDA**

Tener seleccionado una sola celda, Excel interpretará la tabla de datos alrededor de la misma, es decir, todas las celdas adyacentes a la misma mientras no haya espacios de filas o columnas vacías. Considerará la primera fila como cabecera de datos.

## **RANGO DE CELDAS**

Tener seleccionado un rango de celdas.

arra.com ASN En todo caso será necesario que la primera fila contenga el nombre de los campos a los que aplicar subtotales, en caso contrario, Excel mostrará un mensaje de error como el siguiente. Aunque nos da la opción de que la primera fila haga las veces de cabecera de datos, el resultado obtenido no será lógico. Por tanto, necesitamos tener MAITEIBARRO siempre una cabecera de los datos en la primera columna.

|                                                                                  | formacion.tc. MAITE IBAN                                                                                                    |                                  |
|----------------------------------------------------------------------------------|----------------------------------------------------------------------------------------------------|----------------------------------|
| Microsoft Excel                                                                  |                                                                                                    | ×                                |
| Para usar la primera fi                                                          | le determinar que fila o que selección de la lista contiene las etiquetas de columna<br>la de la selección o lista como etiquetas y no como datos, haga clic en Aceptar.                        | as requeridas para este comando  |
| • Si seleccióno varias ce<br>• Para crear etiquetas d<br>• Para obtener más info | e columna, haga clic en Cancelar y escriba texto para la etiqueta en el extremo su<br>rmación acerca de cómo crear etiquetas fáciles de detectar, haga clic en Ayuda.<br>Aceptar Cancelar Ayuda | perior de cada columna de datos. |

Podemos acceder a la opción *Subtotal* desde la pestaña "*Datos*" desplegando la flecha que se muestra en la opción "*Esquema*".

|                     |                                                                                                    |                              |             |              | - P                     |   |
|---------------------|----------------------------------------------------------------------------------------------------|------------------------------|-------------|--------------|-------------------------|---|
| Texto er<br>columna | <ul> <li>         Image: Second second seco</li></ul> | Análisis de P<br>hipótesis ~ | Previsión   | Esquema<br>Č | ∎∕ <sup>□</sup><br>Flow |   |
| Herrami             | entas de datos                                                                                                    | Previsió                     | n .         |              | Automation              | ~ |
|                     |                                                                                                    |                              |             |              |                         | ~ |
| М                   | Ν                                                                                                    | 0                            | Р           |              | Q                       | R |
|                     |                                                                                                    |                              |             |              |                         |   |
|                     |                                                                                                    |                              |             |              |                         |   |
|                     |                                                                                                    |                              |             |              |                         |   |
|                     |                                                                                                    |                              |             |              |                         |   |
|                     |                                                                                                    |                              |             |              |                         |   |
|                     |                                                                                                    |                              |             |              |                         |   |
|                     |                                                                                                    |                              |             |              |                         |   |
|                     |                                                                                                    |                              |             |              |                         |   |
|                     |                                                                                                    |                              |             |              |                         |   |
|                     | 203                                                                                                    | W. M                         | <i>by</i> . |              |                         |   |

Se nos mostrará un cuadro de diálogo como el que se muestra a continuación.

|                                   |                                                                           |                  | SN  |
|-----------------------------------|---------------------------------------------------------------------------|------------------|-----|
|                                   | Subtotales                                                                | ? X              | h   |
|                                   | <u>P</u> ara cada cambio en:                                              |                  |     |
|                                   | COMERCIAL                                                                 | ~                |     |
|                                   | Usar <u>f</u> unción:                                                     |                  |     |
|                                   | Suma                                                                      | ~                |     |
|                                   | <u>Ag</u> regar subtotal a:                                               |                  |     |
|                                   | COMERCIAL<br>FECHA VENTA<br>CLIENTE<br>MERCANCIA                          |                  |     |
|                                   | <u>Reemplazar subtotales actuales</u> <u>Salto de página entre grupos</u> | <b>v</b>         |     |
|                                   | Resumen debajo de los datos                                               |                  | AD. |
|                                   | Quitar todos Aceptar                                                      | Cancelar         | AS. |
| La información que debemos comple | tar os la siguiationindustria                                             | INAV<br>DLAESAIN |     |
| La información que debemos comple | etar es la siguiente:                                                     | ~                |     |

## PARA CADA CAMBIO EN:

En este desplegable se mostrarán los campos disponibles en la tabla, según su nombre indicado en la cabecera. Por defecto mostrará el primer campo de la tabla, pero podemos utilizar el desplegable, y seleccionar otro. En nuestro ejemplo, nos sirve la selección del campo "COMERCIAL".

## **USAR FUNCIÓN:**

En este caso, seleccionaremos la función a utilizar, normalmente será la suma, pero tenemos otras alternativas, como se muestra a continuación. En nuestro ejemplo, seleccionaremos la opción "Suma".

| <u>P</u> ara cada cambio en:            |             |      |
|-----------------------------------------|-------------|------|
| COMERCIAL                               |             |      |
| Usar <u>f</u> unción:                   |             |      |
| Suma                                    |             |      |
| Agregar subtotal a:                     |             |      |
| COMERCIAL FECHA VENTA CLIENTE MERCANCIA |             |      |
|                                         |             |      |
|                                         |             |      |
| Reemplazar subtotales a                 | tuales      |      |
| Salto de página entre gru               | ipos        |      |
| 🔽 Resu <u>m</u> en debajo de los o      | latos       |      |
| Quitar todos A                          | ceptar Cano | elar |

## AGREGAR SUBTOTAL A:

Debemos informar los campos a los que queremos aplicar la función seleccionada. En nuestro ejemplo, nos sirve la selección del campo "UNIDADES".

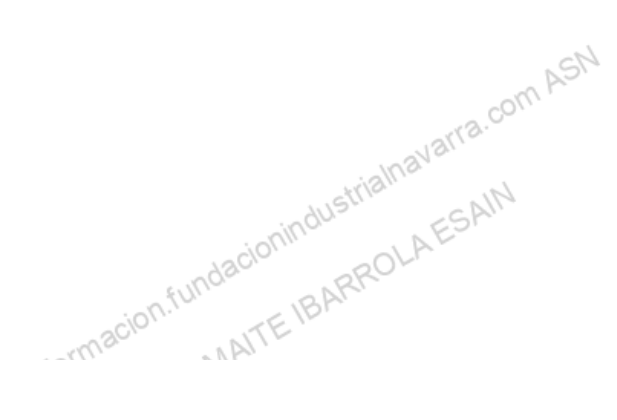

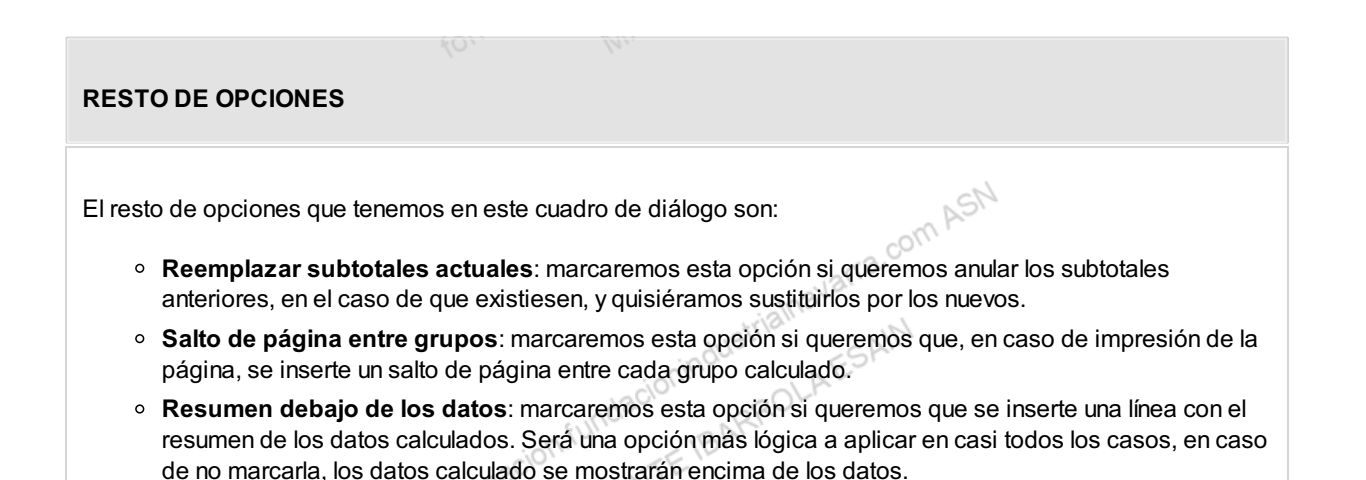

Pulsando el botón "Aceptar" se aplicarán los subtotales definidos en la hoja. El botón "Quitar todos" elimina los subtotales que podamos tener en nuestra hoja.

En nuestro ejemplo, quedaría de la siguiente forma.

| , ( | queda | ría | de la siguien      | te forma.   |                       | com AS    | 1        |
|-----|-------|-----|--------------------|-------------|-----------------------|-----------|----------|
| 1   | 23    |     | А                  | В           | C                     | D         | E        |
|     |       | 1   | COMERCIAL          | FECHA VENTA | CLIENTE               | MERCANCIA | UNIDADES |
| ſ   | Γ·Ι   | 2   | Luis García        | 12/03/2022  | DISTRIBUCIONES LOPEZ  | VINO      | 12       |
|     | · ·   | 3   | Luis García        | 17/03/2022  | DESTILERIAS GARCIA    | CERVEZA   | 24       |
|     | —     | 4   | Total Luis García  |             |                       |           | 36       |
|     | F · I | 5   | Rebeca Sánchez     | 21/03/2022  | COMERCIO Y HOSTELERIA | VINO      | 24       |
|     | · ·   | 6   | Rebeca Sánchez     | 21/03/2022  | COMERCIO Y HOSTELERIA | CERVEZA   | 36       |
|     | —     | 7   | Total Rebeca Sán   | chez        |                       |           | 60       |
|     | E ·   | 8   | Carlos Pérez       | 22/03/2022  | VINOS Y BEBIDAS       | GINEBRA   | 3        |
|     | —     | 9   | Total Carlos Pérez | 1           |                       |           | 3        |
|     | [·]   | 10  | Rebeca Sánchez     | 22/03/2022  | COMERCIO Y HOSTELERIA | CERVEZA   | 36       |
|     | —     | 11  | Total Rebeca Sán   | chez        |                       |           | 36       |
|     | Γ· ]  | 12  | Luis García        | 25/03/2022  | ULTRAMARINOS JOSE     | GINEBRA   | 3        |
|     | · ·   | 13  | Luis García        | 25/03/2022  | DESTILERIAS GARCIA    | CERVEZA   | 16       |
|     | · ·   | 14  | Luis García        | 25/03/2022  | DESTILERIAS GARCIA    | GINEBRA   | 5        |
|     | —     | 15  | Total Luis García  |             |                       |           | 24       |
|     | Γ· ]  | 16  | Carlos Pérez       | 27/03/2022  | VINOS Y BEBIDAS       | GINEBRA   | 8        |
|     | Ŀ     | 17  | Carlos Pérez       | 27/03/2022  | VINOS Y BEBIDAS       | CERVEZA   | 36       |
| l   | —     | 18  | Total Carlos Pérez | 2           |                       |           | 44       |
| -   | -     | 19  | Total general      |             |                       |           | 203      |
|     |       |     |                    |             |                       |           |          |

En primer lugar, detectamos que, efectivamente se han insertado filas por cada subtotal, un total general, y que se han creado unos botones y unas agrupaciones en el margen izquierdo de la hoja.

Además, en nuestro caso concreto, vemos que por ejemplo para todos los comerciales, se han creado dos grupos de subtotales, y eso es porque, es necesario siempre ordenar previamente por el campo por el que queremos que aplique los subtotales, salvo que queramos que aplique diferentes niveles de subtotales, por ejemplo, por comercial y fecha. Esta opción también es posible, y la veremos luego, pero no era el objetivo de este primer ejemplo. Así pues, para corregir esta situación tenemos que:

- Acceder al cuadro de diálogo de subtotales, para poder
- pulsar el botón "Quitar subtotales". De esta forma volvemos a la tabla de datos.
- Ordenamos por el campo COMERCIAL, conforme hemos visto que se hace en el punto anterior, y

-n.fundacioni

• aplicamos de nuevo los subtotales conforme a lo indicado en el ejemplo. BARROLAES

Así obtendríamos el siguiente resultado

| 3   | 4  | A                 | В           | С                     | D         | E       |
|-----|----|-------------------|-------------|-----------------------|-----------|---------|
|     | 1  | COMERCIAL         | FECHA VENTA | CLIENTE               | MERCANCIA | UNIDADE |
|     | 2  | Carlos Pérez      | 22/03/2022  | VINOS Y BEBIDAS       | GINEBRA   | 3       |
|     | 3  | Carlos Pérez      | 27/03/2022  | VINOS Y BEBIDAS       | GINEBRA   | 8       |
|     | 4  | Carlos Pérez      | 27/03/2022  | VINOS Y BEBIDAS       | CERVEZA   | 36      |
|     | 5  | Total Carlos Pére | Z           |                       |           | 4       |
|     | 6  | Luis García       | 12/03/2022  | DISTRIBUCIONES LOPEZ  | VINO      | 12      |
|     | 7  | Luis García       | 17/03/2022  | DESTILERIAS GARCIA    | CERVEZA   | 24      |
|     | 8  | Luis García       | 25/03/2022  | ULTRAMARINOS JOSE     | GINEBRA   | 3       |
|     | 9  | Luis García       | 25/03/2022  | DESTILERIAS GARCIA    | CERVEZA   | 16      |
| • • | 10 | Luis García       | 25/03/2022  | DESTILERIAS GARCIA    | GINEBRA   | 5       |
|     | 11 | Total Luis García |             |                       |           | 60      |
| • • | 12 | Rebeca Sánchez    | 21/03/2022  | COMERCIO Y HOSTELERIA | VINO      | 24      |
| •   | 13 | Rebeca Sánchez    | 21/03/2022  | COMERCIO Y HOSTELERIA | CERVEZA   | 36      |
| •   | 14 | Rebeca Sánchez    | 22/03/2022  | COMERCIO Y HOSTELERIA | CERVEZA   | 36      |
|     | 15 | Total Rebeca Sár  | nchez       |                       |           | 90      |
| 1   | 16 | Total general     |             |                       |           | 203     |
|     | 17 |                   |             |                       |           |         |
|     | 10 |                   |             |                       |           |         |

Como decíamos, se crean unos iconos en el margen izquierdo, que lo que hacen es agrupar la información por niveles, tanto en la cabecera con unos botones con los números de cada nivel, y con otros botones, con un signo "menos" en cada agrupación creada. Estos niveles nos permitirán de forma automática, mostrar u ocultar la información de dichos niveles.

#### NIVEL 1

Es el total de la tabla, inicialmente se muestra todo el detalle completo. Podemos resumir la tabla y quedarnos en este nivel mínimo pulsando el botón con el número "1" o el botón con el signo "menos" que le corresponde. De cualquiera de estas formas, la tabla ocultaría toda la información por debajo de este nivel, y solo mostraría el total general.

| 1 2 3 |    | A                 | В           | С                     | D         | E        | F |
|-------|----|-------------------|-------------|-----------------------|-----------|----------|---|
|       | 1  | COMERCIAL         | FECHA VENTA | CLIENTE               | MERCANCIA | UNIDADES |   |
| ΓΓ·   | 2  | Carlos Pérez      | 22/03/2022  | VINOS Y BEBIDAS       | GINEBRA   | 3        |   |
| · ·   | 3  | Carlos Pérez      | 27/03/2022  | VINOS Y BEBIDAS       | GINEBRA   | 8        |   |
|       | 4  | Carlos Pérez      | 27/03/2022  | VINOS Y BEBIDAS       | CERVEZA   | 36       |   |
| —     | 5  | Total Carlos Pér  | ez          |                       |           | 47       |   |
| T ·   | 6  | Luis García       | 12/03/2022  | DISTRIBUCIONES LOPEZ  | VINO      | 12       |   |
| · ·   | 7  | Luis García       | 17/03/2022  | DESTILERIAS GARCIA    | CERVEZA   | 24       |   |
| 1 .   | 8  | Luis García       | 25/03/2022  | ULTRAMARINOS JOSE     | GINEBRA   | 3        |   |
| ·     | 9  | Luis García       | 25/03/2022  | DESTILERIAS GARCIA    | CERVEZA   | 16       |   |
|       | 10 | Luis García       | 25/03/2022  | DESTILERIAS GARCIA    | GINEBRA   | 5        |   |
| —     | 11 | Total Luis García | 1           |                       |           | 60       |   |
| [··   | 12 | Rebeca Sánchez    | 21/03/2022  | COMERCIO Y HOSTELERIA | VINO      | 24       |   |
| ·     | 13 | Rebeca Sánchez    | 21/03/2022  | COMERCIO Y HOSTELERIA | CERVEZA   | 36       |   |
|       | 14 | Rebeca Sánchez    | 22/03/2022  | COMERCIO Y HOSTELERIA | CERVEZA   | 36       |   |
| -     | 15 | Total Rebeca Sá   | nchez       |                       |           | 96       |   |
| -     | 16 | Total general     |             |                       |           | 203      |   |
|       | 17 |                   |             |                       |           |          |   |
|       | 18 |                   |             |                       |           |          |   |
|       | 19 |                   |             |                       |           |          |   |
|       | 20 | 1.<br>1. pro      |             |                       | - INV     |          |   |

## NIVEL 2

NIVEL

Este nivel muestra los subtotales creados. Va asociado al botón con el número "2", además cada subtotal tiene su propio botón con el signo "menos". Pulsando cualquiera de ellos, mostramos solo el subtotal deseado. Si pulamos al botón con el número "2", la tabla ocultaría toda la información por debajo de este nivel, y solo mostraría los subtotales. com AS

| 1 2 3    | -  | A                 | В           | С                     | D         | E        |  |
|----------|----|-------------------|-------------|-----------------------|-----------|----------|--|
|          | 1  | COMERCIAL         | FECHA VENTA | CLIENTE               | MERCANCIA | UNIDADES |  |
| ·        | 2  | Carlos Pérez      | 22/03/2022  | VINOS Y BEBIDAS       | GINEBRA   | 3        |  |
| ·        | 3  | Carlos Pérez      | 27/03/2022  | VINOS Y BEBIDAS       | GINEBRA   | 8        |  |
| <u> </u> | 4  | Carlos Pérez      | 27/03/2022  | VINOS Y BEBIDAS       | CERVEZA   | 36       |  |
| -        | 5  | Total Carlos Pére | 2Z          |                       |           | 47       |  |
|          | 6  | Luis García       | 12/03/2022  | DISTRIBUCIONES LOPEZ  | VINO      | 12       |  |
| ·        | 7  | Luis García       | 17/03/2022  | DESTILERIAS GARCIA    | CERVEZA   | 24       |  |
| ·        | 8  | Luis García       | 25/03/2022  | ULTRAMARINOS JOSE     | GINEBRA   | 3        |  |
| ·        | 9  | Luis García       | 25/03/2022  | DESTILERIAS GARCIA    | CERVEZA   | 16       |  |
|          | 10 | Luis García       | 25/03/2022  | DESTILERIAS GARCIA    | GINEBRA   | 5        |  |
| -        | 11 | Total Luis García |             |                       |           | 60       |  |
|          | 12 | Rebeca Sánchez    | 21/03/2022  | COMERCIO Y HOSTELERIA | VINO      | 24       |  |
| ·        | 13 | Rebeca Sánchez    | 21/03/2022  | COMERCIO Y HOSTELERIA | CERVEZA   | 36       |  |
|          | 14 | Rebeca Sánchez    | 22/03/2022  | COMERCIO Y HOSTELERIA | CERVEZA   | 36       |  |
| -        | 15 | Total Rebeca Sá   | nchez       |                       |           | 96       |  |
| -        | 16 | Total general     |             |                       |           | 203      |  |
|          | 17 |                   |             |                       |           |          |  |
|          | 18 |                   |             |                       |           |          |  |
|          | 19 |                   |             |                       |           |          |  |
|          |    |                   |             | 103                   | 1.        |          |  |
|          |    |                   |             | - KIGII               | d.        |          |  |
|          |    |                   |             |                       |           |          |  |
|          |    |                   |             |                       |           |          |  |
|          |    |                   |             |                       |           |          |  |

Este nivel es el total de la tabla, mostrando todo el detalle de la misma. Como se muestra inicialmente.

Observamos que cuando ocultamos información con los botones indicados, los del margen izquierdo se convierten en botones con un signo "más". Esto es porque pulsándolos, se muestra el detalle que se ha ocultado, que dependerá, de los niveles indicados. Podemos por ejemplo, desglosar solo el detalle de ventas de un comercial, veremos las de Luis García, pulsando el botón con el signo "más" que tiene asociado.

13.

SAIN

|    | A                                                  | В                                                                                                    | С                                                                                                    | D                                                                                                    | E                                                                                                    |
|----|----------------------------------------------------|----------------------------------------------------------------------------------------------------|----------------------------------------------------------------------------------------------------|----------------------------------------------------------------------------------------------------|----------------------------------------------------------------------------------------------------|
| 1  | COMERCIAL                                          | FECHA VENTA                                                                                                    | CLIENTE                                                                                                    | MERCANCIA                                                                                                    | UNIDADES                                                                                                    |
| 5  | Total Carlos Pérez                                 |                                                                                                    |                                                                                                    |                                                                                                    | 47                                                                                                    |
| 6  | Luis García                                        | 12/03/2022                                                                                                    | DISTRIBUCIONES LOPEZ                                                                                                    | VINO                                                                                                    | 12                                                                                                    |
| 7  | Luis García                                        | 17/03/2022                                                                                                    | DESTILERIAS GARCIA                                                                                                    | CERVEZA                                                                                                    | 24                                                                                                    |
| 8  | Luis García                                        | 25/03/2022                                                                                                    | ULTRAMARINOS JOSE                                                                                                    | GINEBRA                                                                                                    | 3                                                                                                    |
| 9  | Luis García                                        | 25/03/2022                                                                                                    | DESTILERIAS GARCIA                                                                                                    | CERVEZA                                                                                                    | 16                                                                                                    |
| 10 | Luis García                                        | 25/03/2022                                                                                                    | DESTILERIAS GARCIA                                                                                                    | GINEBRA                                                                                                    | 5                                                                                                    |
| 11 | Total Luis García                                  |                                                                                                    |                                                                                                    |                                                                                                    | 60                                                                                                    |
| 15 | Total Rebeca Sán                                   | chez                                                                                                    |                                                                                                    |                                                                                                    | 96                                                                                                    |
| 16 | Total general                                      |                                                                                                    |                                                                                                    |                                                                                                    | 203                                                                                                    |
|    | 1<br>5<br>6<br>7<br>8<br>9<br>10<br>11<br>15<br>16 | A<br>COMERCIAL<br>Total Carlos Péres<br>Luis García<br>Luis García<br>Luis García<br>Luis García<br>Luis García<br>Luis García<br>Luis García<br>Cotal Rebeca Sán<br>Cotal general | A B<br>COMERCIAL FECHA VENTA<br>5 Total Carlos Pérez<br>6 Luis García 12/03/2022<br>7 Luis García 17/03/2022<br>8 Luis García 25/03/2022<br>9 Luis García 25/03/2022<br>10 Luis García 25/03/2022<br>11 Total Luis García<br>15 Total Rebeca Sánchez<br>16 Total general | A     B     C       1     COMERCIAL     FECHA VENTA     CLIENTE       5     Total Carlos Pérez     DISTRIBUCIONES LOPEZ       6     Luis García     12/03/2022     DISTRIBUCIONES LOPEZ       7     Luis García     17/03/2022     DESTILERIAS GARCIA       8     Luis García     25/03/2022     ULTRAMARINOS JOSE       9     Luis García     25/03/2022     DESTILERIAS GARCIA       10     Luis García     25/03/2022     DESTILERIAS GARCIA       11     Total Luis García     11       15     Total Rebeca Sánchez     11       16     Total general     11 | A     B     C     D       1     COMERCIAL     FECHA VENTA     CLIENTE     MERCANCIA       5     Total Carlos Pérez     6     Luis García     12/03/2022     DISTRIBUCIONES LOPEZ     VINO       7     Luis García     17/03/2022     DESTILERIAS GARCIA     CERVEZA       8     Luis García     25/03/2022     ULTRAMARINOS JOSE     GINEBRA       9     Luis García     25/03/2022     DESTILERIAS GARCIA     CERVEZA       10     Luis García     25/03/2022     DESTILERIAS GARCIA     GINEBRA       11     Total Luis García     11     Total Rebeca Sánchez     11       16     Total general     11     11     11 |

También podemos mostrar u ocultar detalles de forma general, no personalizada, con las opciones: -Austrialnavarra.

| MOSTRAR DETALLE                                |
|------------------------------------------------|
| Expande un grupo de celdas contraído u oculto. |
| OCULTAR DETALLE                                |
| Contrae un grupo de <i>celdas</i> .            |
| -rra.com                                       |

Ambas opciones se muestran desde la pestaña "*Datos*" desplegando la flecha que se muestra en la opción "*Esquema*".

| Texto en               |                        | Análisis de           | Previsión | Esquema | ESA<br>Plow |          |
|------------------------|------------------------|-----------------------|-----------|---------|-------------|----------|
| columnas<br>Herramient | Eš 👻 👩<br>tas de datos | hipótesis Y<br>Previs | ión       | *       | Automation  | ~        |
| Ν                      | 0                      | Р                     | Q         | R       | S           | ✓<br>T ▲ |
|                        |                        |                       |           |         |             |          |
|                        |                        |                       |           |         |             |          |
|                        |                        |                       |           |         |             |          |
|                        |                        | 2. FUTT               | B         | Ake -   |             |          |
|                        | sorm?                  | cio'                  | AITEID    |         |             |          |

Podemos también, crear más niveles de subtotales, por ejemplo sumar las ventas por comercial y fecha. En este caso, tenemos que realizar dos veces el proceso que hemos visto hasta ahora, primero pidiendo el total de unidades vendidas para cada cambio en comercial, y una vez hecho, volver a calcular subtotales para cada cambio en fecha.

En este segundo caso, tendremos que desmarcar la opción "*Reemplazar subtotales actuales*". En este caso, se nos creará un cuarto nivel de detalle en nuestra tabla, como se muestra a continuación.

, subtc sura a contina sura a contina sura a contina sura a contina sura a contina sura a contina sura a contina -Inavarra.com ASN

| 1 COMERCIAL FECHA VENTA CLIENTE MERCANCIA                                | UNIDADES |
|--------------------------------------------------------------------------|----------|
|                                                                          |          |
| 1 3 Total 22/03/2022                                                     | 3        |
| + 6 Total 27/03/2022                                                     | 44       |
| - 7 Total Carlos Pérez                                                   | 47       |
| 8 Luis García 12/03/2022 DISTRIBUCIONES LOPEZ VINO                       | 12       |
| - 9 Total 12/03/2012                                                     | 12       |
| 10 Luis García 17/03/2022 DESTILERIAS GARCIA CERVEZA                     | 24       |
| - 11 Total 17/03/2022                                                    | 24       |
| 12 Luis García 25/03/2022 ULTRAMARINOS JOSE GINEBRA                      | 3        |
| <ul> <li>13 Luis García 25/03/2022 DESTILERIAS GARCIA CERVEZA</li> </ul> | 16       |
| 14 Luis García 25/03/2022 DESTILERIAS GARCIA GINEBRA                     | 5        |
| - 15 Total 25/03/2022                                                    | 24       |
| 16 Total Luis García                                                     | 60       |
| + 19 Total 21/03/2022                                                    | 60       |
| + 21 Total 22/03/2022                                                    | 36       |
| 22 Total Rebeca Sánchez                                                  | 96       |
| - 23 Total general                                                       | 203      |

Podemos ocultar y mostrar detalles de cada grupo, con los botones indicados.

Para quitar todos los subtotales aplicados en una tabla, tenemos que utilizar el botón "Quitar todos", del cuadro de diálogo de subtotales. forn NP

# Filtros. Autofiltro

com ASN Una de las principales utilidades, es la posibilidad de aplicar filtros a los datos que tenemos en una hoja, y así poder obtener información de los mismos, pueden ser utilizados para reducir el número de datos en las hojas de cálculo y ocultar partes. Es lo que se denomina Autofiltro.

Aunque puede sonar un poco como agrupación, el filtrado es diferente por la forma en la que permite:

- Evaluar los datos en base a unos criterios definidos,
- y mostrar sólo los datos que te interesan.

La utilidad Filtro en la sección Ordenar y filtrar de la pestaña Datos.

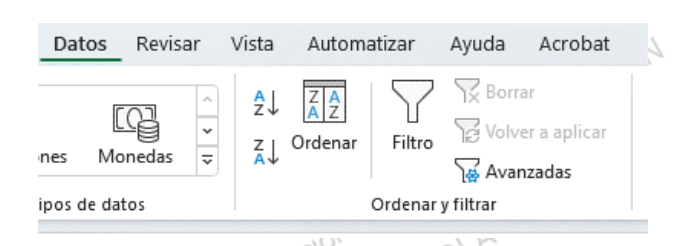

También podemos acceder desplegando la flecha que se muestra al lado del icono Ordenar y filtrar de la sección Edición de la pestaña Inicio. formac MAÍ

va.com ASN

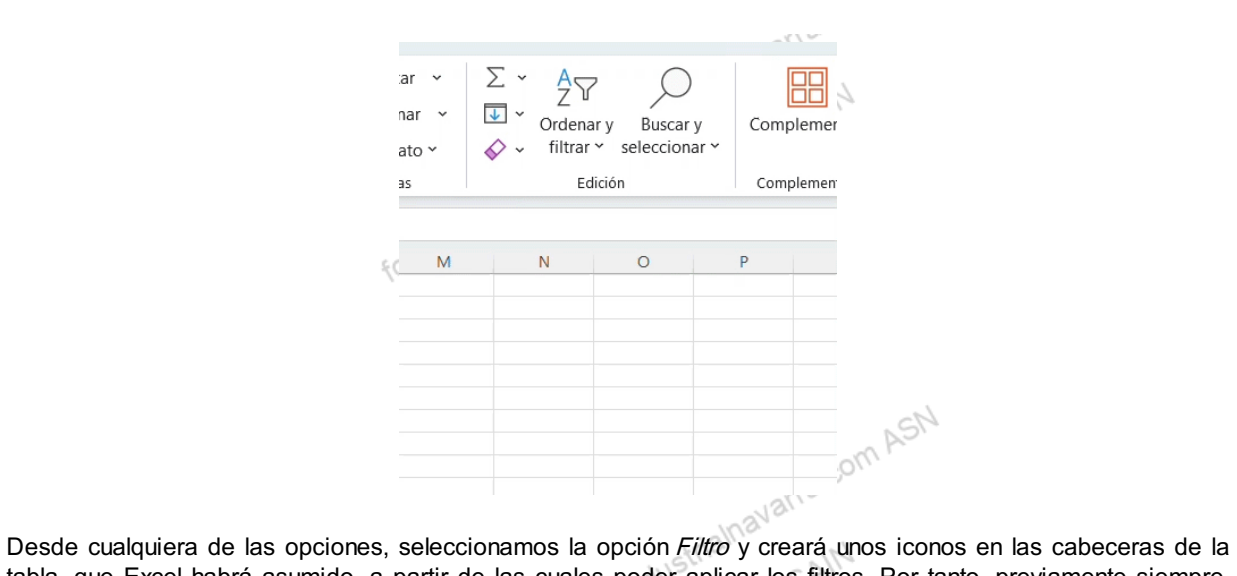

Desde cualquiera de las opciones, seleccionamos la opción *Filtro* y creará unos iconos en las cabeceras de la tabla, que Excel habrá asumido, a partir de las cuales poder aplicar los filtros. Por tanto, previamente siempre, debemos tener seleccionado el rango al que queremos aplicar los filtros, es caso de:

- Tener seleccionado una sola celda, Excel interpretará la tabla de datos alrededor de esa *celda*, y por tanto la cabecera a la que aplicará la posibilidad de filtrar, será la primera fila del mismo.
- Tener seleccionado un rango de *celdas*, Excel insertará en la primera fila del mismo, los iconos a partir de los cuales poder filtrar.

|    | Α              | В             | С                     | D         | E        |  |
|----|----------------|---------------|-----------------------|-----------|----------|--|
| 1  | COMERCIAL 🔽    | FECHA VENT. 👻 | CLIENTE               | MERCANC 🝷 | UNIDAD 👻 |  |
| 2  | Luis García    | 12/03/2022    | DISTRIBUCIONES LOPEZ  | VINO      | 12       |  |
| 3  | Luis García    | 17/03/2022    | DESTILERIAS GARCIA    | CERVEZA   | 24       |  |
| 4  | Rebeca Sánchez | 21/03/2022    | COMERCIO Y HOSTELERIA | VINO      | 24       |  |
| 5  | Rebeca Sánchez | 21/03/2022    | COMERCIO Y HOSTELERIA | CERVEZA   | 36       |  |
| 6  | Carlos Pérez   | 22/03/2022    | VINOS Y BEBIDAS       | GINEBRA   | 3        |  |
| 7  | Rebeca Sánchez | 22/03/2022    | COMERCIO Y HOSTELERIA | CERVEZA   | 36       |  |
| 8  | Luis García    | 25/03/2022    | ULTRAMARINOS JOSE     | GINEBRA   | 3        |  |
| 9  | Luis García    | 25/03/2022    | DESTILERIAS GARCIA    | CERVEZA   | 16       |  |
| 10 | Luis García    | 25/03/2022    | DESTILERIAS GARCIA    | GINEBRA   | 5        |  |
| 11 | Carlos Pérez   | 27/03/2022    | VINOS Y BEBIDAS       | GINEBRA   | 8        |  |
| 12 | Carlos Pérez   | 27/03/2022    | VINOS Y BEBIDAS       | CERVEZA   | 36       |  |
| 13 |                |               |                       |           |          |  |

Vemos en la siguiente imagen, los iconos creados en cada *celda* de la cabecera, los cuales podemos pulsar para aplicar las distintas opciones de filtrado que nos ofrece Excel. En el caso de una tabla como la anterior, podemos filtrar por ejemplo por las ventas realizadas al cliente "COMERCIO Y HOSTELERIA". Para lo cual:

- Expandiremos los criterios de filtro de la columna "CLIENTE" y
- posteriormente, seleccionaremos únicamente la opción "COMERCIO Y HOSTELERIA". Como se observa, podríamos realizar más de una selección, en este caso, más de un cliente, por estar en la *columna* CLIENTE.

. .⊏RCIO` , inás de un clie.

19/40

ASN

| G5               | · · · ·        | $\times \checkmark f_x$ |                       |           |          |  |
|------------------|----------------|-------------------------|-----------------------|-----------|----------|--|
|                  | А              | В                       | С                     | D         | E        |  |
| 1                | COMERCIAL 💌    | FECHA VENT.             | CLIENTE               | MERCANC - | UNIDAD - |  |
| 2                | Luis García    | 12/03/2022              | DISTRIBUCIONES LOPEZ  | VINO      | 12       |  |
| 3                | Luis García    | 17/03/2022              | DESTILERIAS GARCIA    | CERVEZA   | 24       |  |
| 4                | Rebeca Sánchez | 21/03/2022              | COMERCIO Y HOSTELERIA | VINO      | 24       |  |
| 5                | Rebeca Sánchez | 21/03/2022              | COMERCIO Y HOSTELERIA | CERVEZA   | 36       |  |
| 6                | Carlos Pérez   | 22/03/2022              | VINOS Y BEBIDAS       | GINEBRA   | 3        |  |
| 7                | Rebeca Sánchez | 22/03/2022              | COMERCIO Y HOSTELERIA | CERVEZA   | 36       |  |
| 8                | Luis García    | 25/03/2022              | ULTRAMARINOS JOSE     | GINEBRA   | 3        |  |
| 9                | Luis García    | 25/03/2022              | DESTILERIAS GARCIA    | CERVEZA   | 16       |  |
| 10               | Luis García    | 25/03/2022              | DESTILERIAS GARCIA    | GINEBRA   | 5        |  |
| <mark>1</mark> 1 | Carlos Pérez   | 27/03/2022              | VINOS Y BEBIDAS       | GINEBRA   | 8        |  |
| 12               | Carlos Pérez   | 27/03/2022              | VINOS Y BEBIDAS       | CERVEZA   | 36       |  |
| 13               |                |                         |                       |           |          |  |
| 14               |                |                         |                       |           |          |  |
| 15               |                |                         |                       |           |          |  |
| 16               |                |                         |                       |           |          |  |
| 17               |                |                         |                       |           |          |  |
| 18               |                |                         |                       |           |          |  |
| 19               |                |                         |                       |           |          |  |
| 20               |                |                         |                       |           |          |  |
| 21               |                |                         |                       |           |          |  |
| 22               |                |                         |                       |           |          |  |
| 23               |                |                         |                       |           |          |  |
| 24               |                |                         |                       |           |          |  |
| 25               |                |                         |                       |           |          |  |
| 26               |                |                         |                       |           |          |  |
| 27               |                |                         |                       |           |          |  |
| 20               |                |                         |                       | 200       |          |  |

Pulsando el botón "*Aceptar*", automáticamente nos hará la selección, y nos mostrará las *filas* completas, en las que el cliente sea "*COMERCIO Y HOSTELERIA*".

|    |                | -C/0'         | AE T                                |          |               |  |
|----|----------------|---------------|-------------------------------------|----------|---------------|--|
|    | Α              | В             | С                                   | D        | E             |  |
| 1  | COMERCIAL      | FECHA VENT. 💌 | CLIENTE                             | MERCA    | NC 👻 UNIDAD 👻 |  |
| 4  | Rebeca Sánchez | 21/03/2022    | COMERCIO Y HOSTELERIA               | A VINO   | 24            |  |
| 5  | Rebeca Sánchez | 21/03/2022    | COMERCIO Y HOSTELERIA               | A CERVEZ | A 36          |  |
| 7  | Rebeca Sánchez | 22/03/2022    | COMERCIO Y HOSTELERIA               | A CERVEZ | A 36          |  |
| 13 |                |               |                                     |          |               |  |
|    | ĘC             | rmacion.fu    | ndacionindustrialn<br>MAITE IBARROI | AESA     | .0011.        |  |

| PIE DE HOJA                                                                                                    |                                                                                                    |
|----------------------------------------------------------------------------------------------------|----------------------------------------------------------------------------------------------------|
| Además, en el pie de la <i>Hoja</i> , nos ofre<br>este cliente se han realizado tres venta<br>ver los registros seleccionados. | ce un detalle de la selección realizada, indicando en este caso que con<br>s. Esto es muy útil cuando la tabla de datos es muy grande, y no es fácil<br>Hoja1 +<br>Se encontraron 3 de 11 registros |

Podríamos realizar a continuación un segundo filtrado de datos, por otro concepto de la tabla, por ejemplo, y siguiendo con el ejemplo, cuántas de esas ventas han sido de CERVEZA, quedándonos con la siguiente selección.

2112

|   | А              | В          | С                     | D         | E        |
|---|----------------|------------|-----------------------|-----------|----------|
| 1 | COMERCIAL      | FECHA VEN  | CLIENTE 🧊             | MERCAN( 🗐 | UNIDAE 🔻 |
| 5 | Rebeca Sánchez | 21/03/2022 | COMERCIO Y HOSTELERIA | CERVEZA   | 36       |
| 7 | Rebeca Sánchez | 22/03/2022 | COMERCIO Y HOSTELERIA | CERVEZA   | 36       |
|   | 1              |            |                       |           |          |

Sabemos qué *columnas* tiene aplicados filtros, porque tienen un pequeño icono de un filtro (o embudo), es decir, estamos aplicando un filtrado o selección por esa *columna*, y por tanto, no estamos viendo la tabla completa. Vemos que en el ejemplo anterior estamos filtrando por los campos CLIENTE y MERCANCIA.

Es muy importante destacar que lo hace esta utilidad es OCULTAR las *filas* que no cumplen los requisitos del filtro aplicado, vemos en nuestro ejemplo, que realmente nos muestra las *filas* 5 y 7, y oculta las restantes. No las elimina, ni cambia el número de *filas* de aquellas que cumplen. Esto es muy importante por dos motivos:

#### **MOTIVO 1**

Que puede distorsionar otra información que podamos tener en otra parte de la *hoja*, fuera del rango al que aplicamos los filtros. Insistimos en que no los elimina, pero al ocultarlos, puede que perdamos información que queremos tener visible

## **MOTIVO 2**

Por otro lado, puesto que no elimina ni cambia de ubicación las *celdas*, no perjudica ni elimina otros cálculos internos que podamos tener en esta u otras *hojas*, que utilicen *celdas* filtradas, o que estuvieran en *filas* ocultadas por no cumplir los requisitos de filtrado.

Lógicamente, podemos modificar o aplicar nuevos criterios de filtros. Para quitar los criterios de filtrado, tenemos que diferenciar entre:

- Quitar uno o alguno de los criterios de filtro aplicados, para lo cual podemos:
  - · Eliminar las selecciones realizadas, o
  - seleccionar la opción "Borrar filtro de", en este caso MERCANCIA, que es el criterio por el que avarra. aplica este filtrado.

|      |        |                            |      | -Ina     |        |
|------|--------|----------------------------|------|----------|--------|
|      | IN Y   | CLIENTE                    | ~ M  | ERCAN(-T | U N    |
|      | â↓     | Ordenar <u>d</u> e A a Z   |      |          | h.     |
|      | ∡↓     | O <u>r</u> denar de Z a A  |      |          |        |
|      |        | <u>O</u> rdenar por color  |      | >        |        |
| 7703 |        | <u>V</u> ista de Hoja      |      | >        |        |
| 10   | 7      | Borrar filtro de "MERCANO  | CIA" |          |        |
|      |        | Filtrar por c <u>o</u> lor |      | >        |        |
|      |        | Filtros de <u>t</u> exto   |      | >        |        |
|      |        | Buscar                     |      |          | 5      |
|      | $\leq$ | (Seleccionar todo)         |      |          | com he |
|      |        | CERVEZA<br>GINEBRA         |      | 1        | -»··   |
|      |        |                            |      |          |        |
|      |        | ACEPTA                     | 2    | Cancelar | AIM    |
|      | l      | sundacio'.                 | RP   | OLA      |        |
|      | ,<br>i | on.12 -= IB                | ~    |          |        |

• Quitar todos los criterios de filtros aplicados, para lo cual tenemos que pulsar el icono "Borrar" de la sección "Ordenar y filtrar" de la pestaña "Datos".

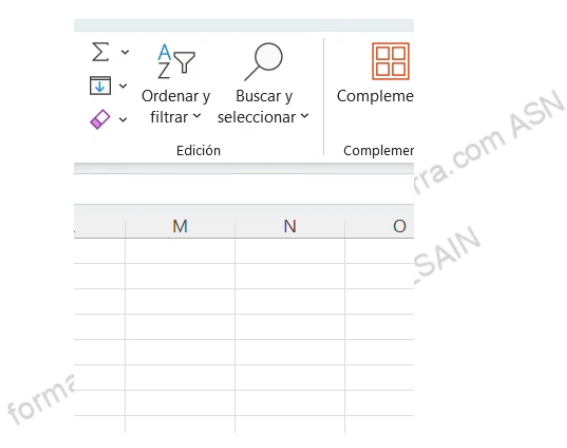

Si lo que queremos es eliminar todos los filtros, es decir, que no se pueda filtrar, tenemos que pulsar nuevamente el icono "Filtro", lo cual lo podemos hacer desde la sección "Ordenar y filtrar" de la pestaña "Datos", o desde la sección "Edición" de la pestaña "Inicio". ASN

Existen varias posibilidades de filtrado, más allá de las vistas hasta ahora en la que se exige una coincidencia exacta de los datos, ya que filtramos sobre datos ya existentes en la tabla. Estos criterios variarán en función de los datos, o tipos de datos que muestre la tabla a filtrar.

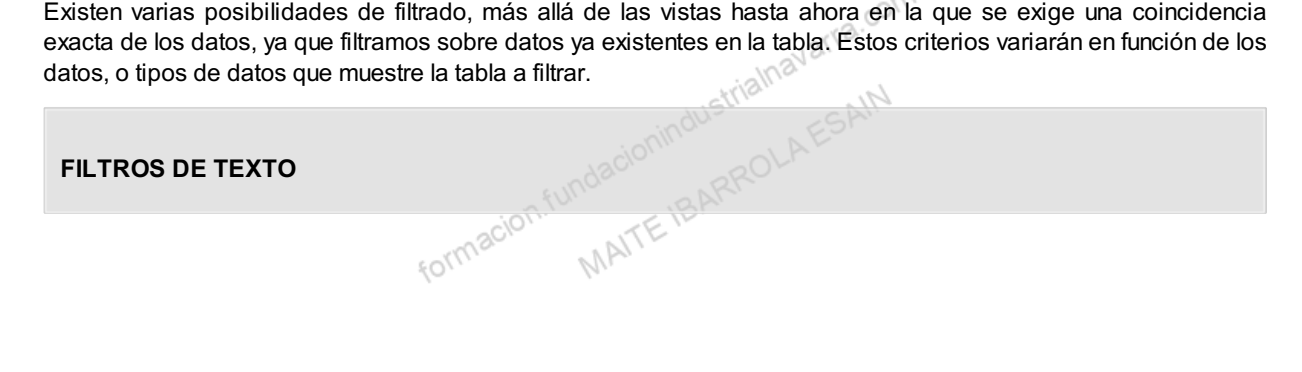

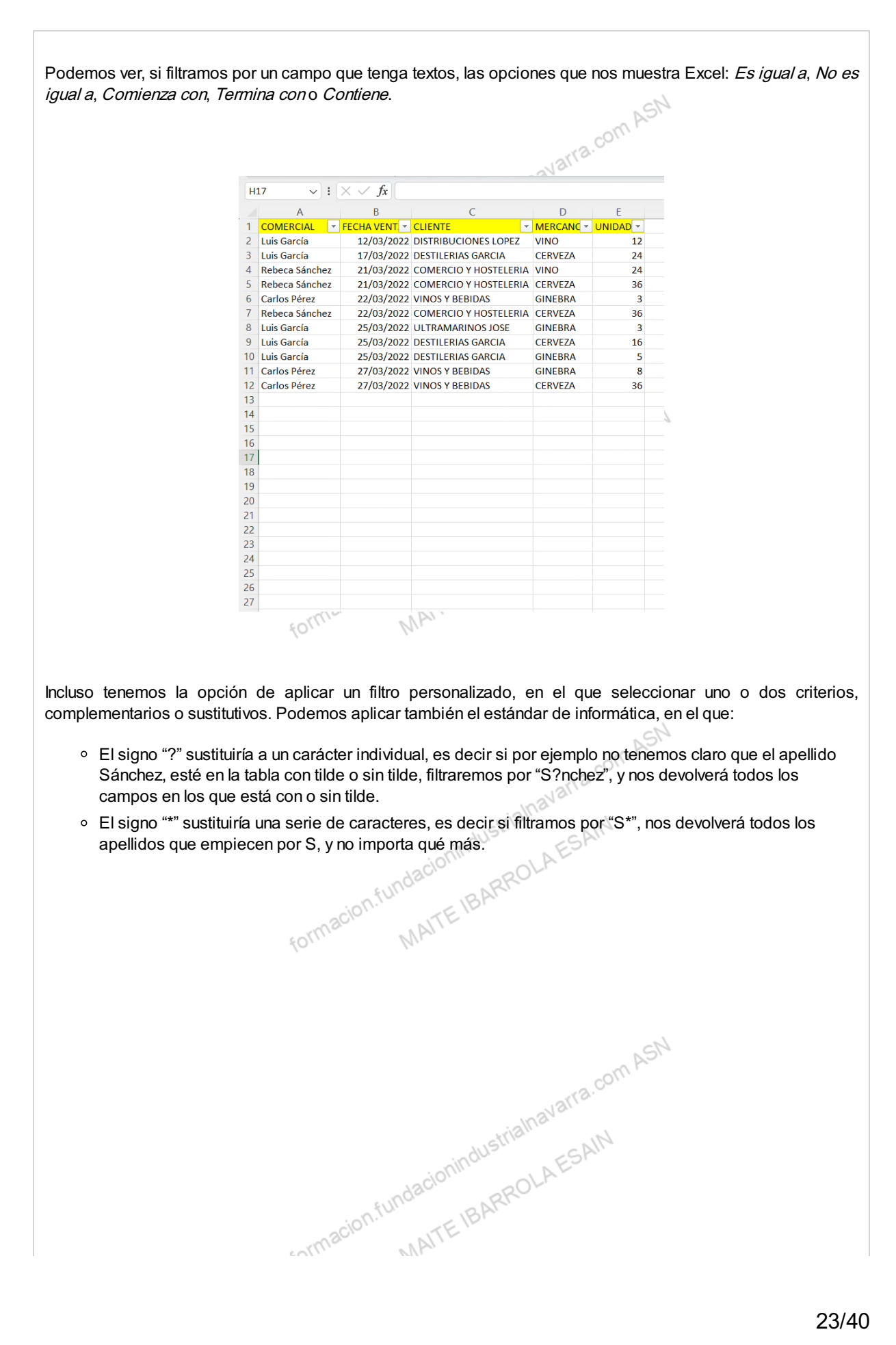

|                                                                                                    | 1~           | 1       |
|----------------------------------------------------------------------------------------------------|--------------|---------|
| Autofiltro personalizado                                                                               | ?            | ×       |
| Mostrar las filas en las cuales:<br>COMERCIAL<br>es igual a                                            |              |         |
|                                                                                                    |              | ~       |
| Use ? para representar cualquier carácter individ<br>Use * para representar cualquier serie de caracte | lual<br>eres |         |
|                                                                                                    | Aceptar      | ancelar |

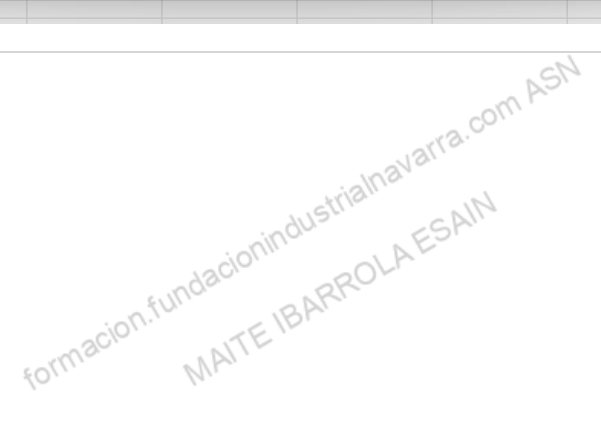

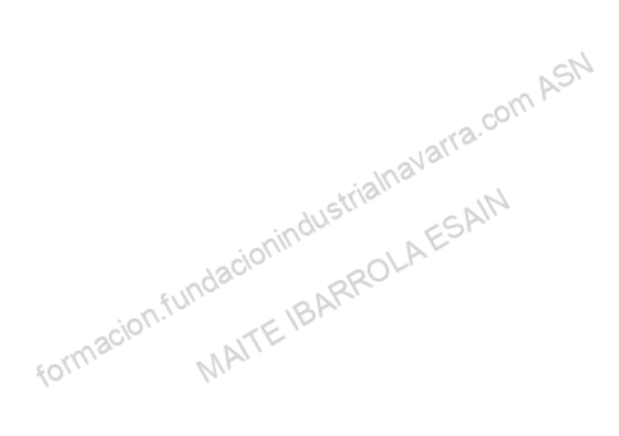

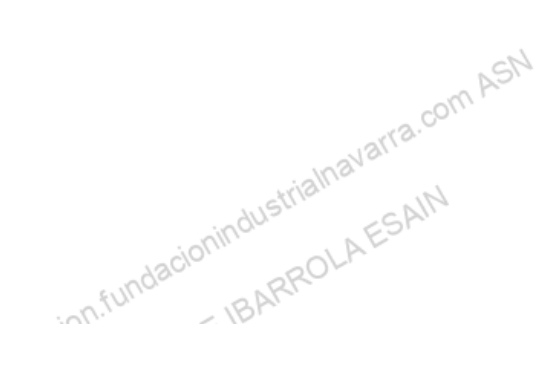

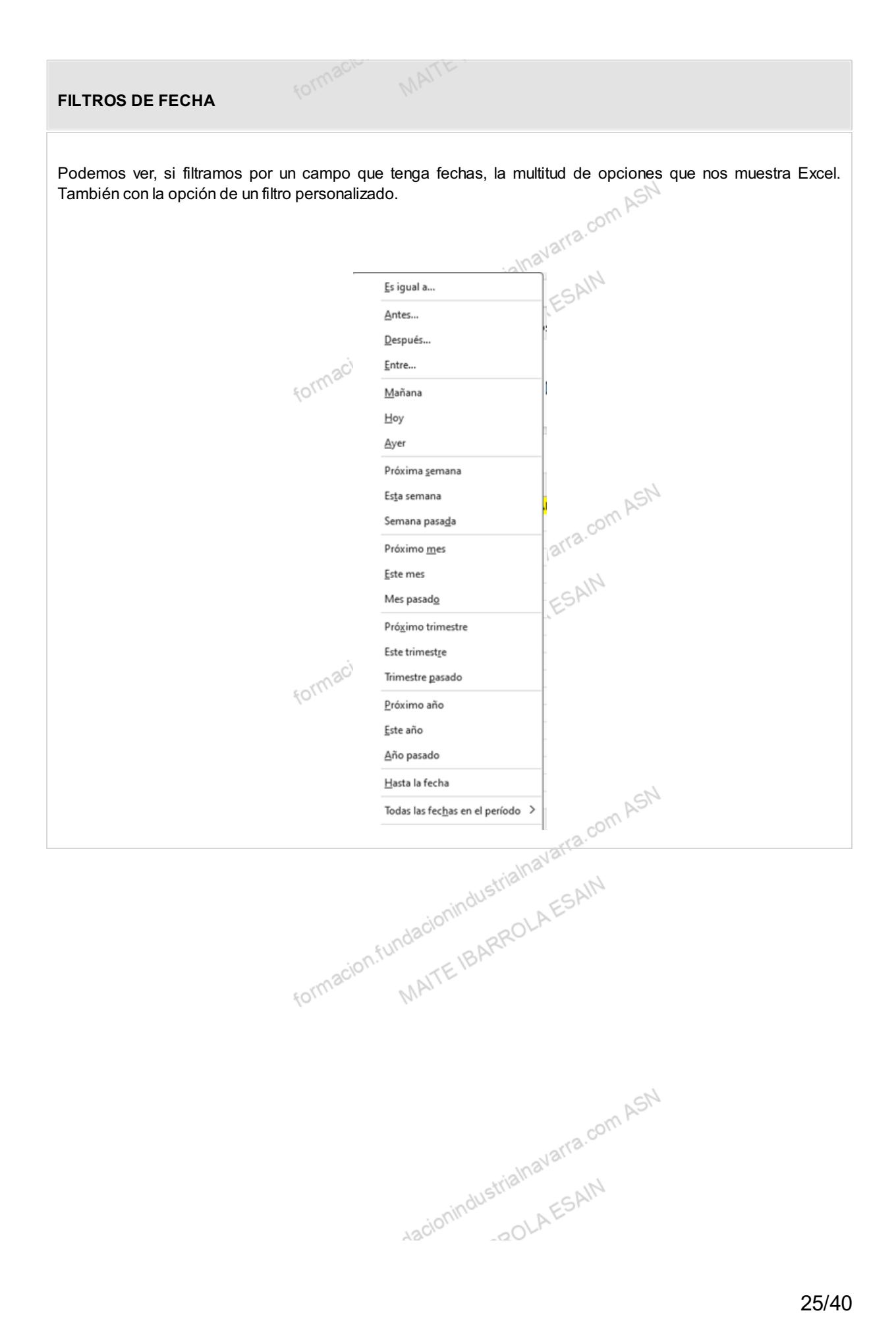

| FILTRO DE NÚMEROS                                                                                                 |                                                                                                    |                                                                                                    |
|----------------------------------------------------------------------------------------------------|----------------------------------------------------------------------------------------------------|----------------------------------------------------------------------------------------------------|
| Podemos ver, si filtramos<br><i>Es igual a, No es igual a, N</i>                                                  | por un campo que contenga númer<br><i>Mayor, Menor que, o Entre</i> Tambié                                                                                                    | ros, la multitud de opciones que nos muestra Excel:<br>en con la opción de un filtro personalizado.                                                                                                    |
|                                                                                                    | 2       Qrdenar de menor a mayor         Z       Orgenar de mayor a menor         Qrdenar por color       >         Vista de Hoja       >         X       Borrar filtro de "UNIDADES"         Filtrar por color       >         Filtros de número       >         Buscar | Es igual a<br>No es igual a<br>Mayor que<br>Mayor o igual que<br>Menor que<br>Menor o igual que<br>Entre<br>Diez mejores<br>Supgrior del promedio<br>Inferior al promedio<br>Filtro personalizado                        |
| FILTROS DE COLOR                                                                                                  | acion.fundacionindu                                                                                                    | RROLAESA.                                                                                                    |
| Podemos incluso filtrar, en<br>muestre aquellas que cur<br>alternativas aquellas opcio<br>En este caso no podemos | caso de que haya casillas con rel<br>nplen el relleno, o no relleno sele<br>nes existentes en la tabla, es dec<br>aplicar dos o más criterios de sele                                                                                                    | leno de colores, por este criterio, es decir, que nos<br>eccionado. En este caso solo nos muestra como<br>ir no nos muestra colores que no están en la tabla.<br>ección, ni existe la opción de un filtro personalizado. |
|                                                                                                    | Filtrar por c <u>o</u> lor<br>Filtros de <u>t</u> exto<br>Buscar<br>:                                                                                                    | Filtrar por color de celda Sin relleno                                                                                                    |

# Agrupar y desagrupar

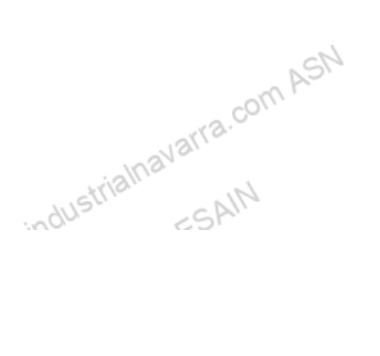

Hemos visto en el capítulo 4 la opción de ocultar filas y/o columnas, que es algo parecido a lo que acabamos de ver con la opción de subtotales, en la que automáticamente se hace una agrupación de información, en este caso varias opciones de subtotales, que, automáticamente, con los botones del margen izquierdo, podemos ocultar o mostrar se forma rápida, según necesidad. Excel ofrece esta posibilidad con las opciones de agrupar y desagrupar.

## AGRUPAR

La opción "Agrupar" realmente hace la misma función que la opción "Ocultar", pero generando unos botones para ocultar o mostrar de forma automática, los rangos seleccionados. Estos botones se generarán:

- en el margen izquierdo, en el caso de que ocultemos filas,
- en el margen superior, en el caso de que ocultemos columnas

#### DESAGRUPAR

La opción "Desagrupar", deshará todas las agrupaciones realizadas, y mostrará en la hoja en la situación en la que se haya quedado, es decir si había un "grupo" oculto, lo mantendrá oculto, y habrá que utilizar la opción idustrialnavarra.com "Mostrar" para que este se vuelva visible.

Para agrupar filas o columnas el procedimiento es el siguiente:

1

Seleccionar inicialmente el rango de filas o columnas a agrupar. Por ejemplo, en nuestro caso, vamos a agrupar, puesto que tiene muchos registros, las ventas realizadas el día 25/3/2023.

BOLA

2

Inavarra.com AS Desde la pestaña "Datos", tenemos que desplegar la flecha que se muestra debajo del icono "Esquema". Se mostrarán las opciones "Agrupar y "Desagrupar", debemos desplegar la flecha de la opción "Agrupar" y seleccionar la opción "Agrupar".

· Veremos que, si hemos seleccionados previamente un rango de filas o columnas completo, la opción que se muestra es "Agrupar...", si la seleccionamos, Excel procede a agrupar las filas o columnas, como vemos en la imagen final:

alnavarra.com ASN

| P. 1. 6.                                                     |                                               |                                                                           |                                              |                                                                                  |                                                          |                                            |                                           |                                         |                       |                           |                      | - comer                                    |                                        |
|--------------------------------------------------------------|-----------------------------------------------|---------------------------------------------------------------------------|----------------------------------------------|----------------------------------------------------------------------------------|----------------------------------------------------------|--------------------------------------------|-------------------------------------------|-----------------------------------------|-----------------------|---------------------------|----------------------|--------------------------------------------|----------------------------------------|
| Obtener la la                                                | Actualiza<br>todo ~                           | Consultas y conexiones                                                    | Cotizacio                                    | nes Monedas                                                                      | 4 4                                                      | Ž↓ ZAZ<br>Z↓ Ordenar                       | Filtro                                    | Borrar<br>/olver a aplicar<br>Avanzadas | Texto                 | en 🛃                      |                      | Análisis de Previsió<br>hipótesis ~        | n Esquema                              |
| Obtener v transformar (                                      | datos                                         | Consultas & conexiones                                                    | T                                            | ipos de datos                                                                    |                                                          |                                            | ordenar v filtra                          | r                                       | Herra                 | mientas de                | datos                | Previsión                                  |                                        |
| A8 ~ :                                                       | $\times \checkmark f_x$                       | Luis García                                                               |                                              | pos de datos                                                                     |                                                          |                                            | Juenal y Intra                            |                                         | Tiena                 | intentas de               |                      |                                            | *= Mostrar                             |
| A                                                            | В                                             | c                                                                         | D                                            | E                                                                                | F                                                        | G                                          | н                                         | 1 1                                     |                       | К                         | 10                   |                                            |                                        |
| 1 COMERCIAL                                                  | FECHA VENTA                                   | CLIENTE                                                                   | MERCANCIA                                    | JNIDADES                                                                         |                                                          |                                            |                                           |                                         | _                     |                           |                      | Agrupar                                    | ma                                     |
| 2 Luis García                                                | 12/03/2022                                    | DISTRIBUCIONES LOPEZ                                                      | VINO                                         | 12                                                                               |                                                          |                                            |                                           |                                         |                       |                           |                      | A.4                                        |                                        |
| 3 Luis García                                                | 17/03/2022                                    | DESTILERIAS GARCIA                                                        | CERVEZA                                      | 24                                                                               |                                                          |                                            |                                           |                                         |                       |                           |                      | Autogsquema                                |                                        |
| 4 Rebeca Sánchez                                             | 21/03/2022                                    | COMERCIO Y HOSTELERIA                                                     | VINO                                         | 24                                                                               |                                                          |                                            |                                           |                                         |                       |                           |                      |                                            |                                        |
| 5 Rebeca Sánchez                                             | 21/03/2022                                    | COMERCIO Y HOSTELERIA                                                     | CERVEZA                                      | 36                                                                               |                                                          |                                            |                                           |                                         |                       |                           |                      |                                            |                                        |
| 6 Carlos Pérez                                               | 22/03/2022                                    | VINOS Y BEBIDAS                                                           | GINEBRA                                      | 3                                                                                |                                                          |                                            |                                           |                                         |                       |                           |                      |                                            |                                        |
| 7 Rebeca Sánchez                                             | 22/03/2022                                    | COMERCIO Y HOSTELERIA                                                     | CERVEZA                                      | 36                                                                               |                                                          |                                            |                                           |                                         |                       |                           |                      |                                            |                                        |
| B Luis García                                                | 25/03/2022                                    | ULTRAMARINOS JOSE                                                         | GINEBRA                                      | 3                                                                                |                                                          |                                            |                                           |                                         |                       |                           |                      |                                            |                                        |
| 9 Luis García                                                | 25/03/2022                                    | DESTILERIAS GARCIA                                                        | CERVEZA                                      | 16                                                                               |                                                          |                                            |                                           |                                         |                       |                           |                      |                                            |                                        |
| 10 Luis García                                               | 25/03/2022                                    | DESTILERIAS GARCIA                                                        | GINEBRA                                      | 5                                                                                |                                                          |                                            |                                           |                                         |                       |                           |                      |                                            |                                        |
| 1 Carlos Pérez                                               | 27/03/2022                                    | VINOS Y BEBIDAS                                                           | GINEBRA                                      | 8                                                                                |                                                          |                                            |                                           |                                         |                       |                           |                      |                                            |                                        |
| 2 Carlos Pérez                                               | 27/03/2022                                    | VINOS Y BEBIDAS                                                           | CERVEZA                                      | 36                                                                               |                                                          |                                            |                                           |                                         |                       |                           |                      |                                            |                                        |
|                                                              | selec                                         | julente, para qu                                                          |                                              | rquemos                                                                          | siq                                                      | uerennu                                    | sauru                                     |                                         | mae.                  | () [)()[                  | ( ( )                | umnas oerr                                 | ando                                   |
|                                                              | marc                                          | ar.                                                                       | ormaci                                       | Agrupa<br>Agrupa<br>O Co<br>Acep                                                 | remc<br>asj<br>lumnas                                    | ?<br>?<br>Cance                            | bar por                                   | filas, pc                               | om                    | ASN                       | á "l                 | Filas" la opo                              | sión a                                 |
| El resultado<br>cabecera, se<br>'menos" en s<br>contendrá ur | será e<br>eñaland<br>su interi<br>n signo "   | l siguiente, vei<br>o los distintos<br>or. Pulsando ci<br>más" en su inte | mos que<br>niveles,<br>ualquier<br>erior, mo | Agrupa<br>Agrupa<br>Ogo<br>Acep<br>e nos h<br>como a<br>a de elico<br>ostrar el  | remc<br>as<br>sumnas<br>a cre<br>la a<br>vs, po<br>rango | eado ur<br>ltura de<br>odemos<br>o selecci | hos bot<br>a la agr<br>coculta<br>cionado | tones el<br>upaciór<br>r, y una<br>c.   | n el<br>n cre<br>vez  | margu<br>ada, i<br>oculto | en i<br>nici<br>s, € | izquierdo, t<br>ialmente co<br>en cuyo cas | anto en la<br>n un signo<br>o el botón |
| El resultado<br>cabecera, se<br>"menos" en s<br>contendrá ur | e será e<br>eñaland<br>su interi<br>n signo " | I siguiente, vei<br>o los distintos<br>or. Pulsando ci<br>más" en su inte | mos que<br>niveles,<br>ualquier<br>erior, mo | Agrupa<br>Agrupa<br>Ogo<br>Acep<br>e nos h<br>como a<br>ra de elico<br>ostrar el | remo                                                     | eado ur<br>ltura de<br>odemos<br>o selecci | hos bot<br>a la agr<br>c c                | tones ei<br>upaciór<br>r, y una<br>c.   | n el<br>n crea<br>vez | margu<br>ada, i<br>oculto | en i<br>nici<br>s, € | izquierdo, t<br>ialmente co<br>en cuyo cas | anto en la<br>n un signo<br>o el botón |

| 1 2 |    | A              | Б           | C                     | U         | E        |
|-----|----|----------------|-------------|-----------------------|-----------|----------|
|     | 1  | COMERCIAL      | FECHA VENTA | CLIENTE               | MERCANCIA | UNIDADES |
|     | 2  | Luis García    | 12/03/2022  | DISTRIBUCIONES LOPEZ  | VINO      | 12       |
|     | 3  | Luis García    | 17/03/2022  | DESTILERIAS GARCIA    | CERVEZA   | 24       |
|     | 4  | Rebeca Sánchez | 21/03/2022  | COMERCIO Y HOSTELERIA | VINO      | 24       |
|     | 5  | Rebeca Sánchez | 21/03/2022  | COMERCIO Y HOSTELERIA | CERVEZA   | 36       |
|     | 6  | Carlos Pérez   | 22/03/2022  | VINOS Y BEBIDAS       | GINEBRA   | 3        |
|     | 7  | Rebeca Sánchez | 22/03/2022  | COMERCIO Y HOSTELERIA | CERVEZA   | 36       |
| · • | 8  | Luis García    | 25/03/2022  | ULTRAMARINOS JOSE     | GINEBRA   | 3        |
|     | 9  | Luis García    | 25/03/2022  | DESTILERIAS GARCIA    | CERVEZA   | 16       |
| . • | 10 | Luis García    | 25/03/2022  | DESTILERIAS GARCIA    | GINEBRA   | 5        |
| -   | 11 | Carlos Pérez   | 27/03/2022  | VINOS Y BEBIDAS       | GINEBRA   | 8        |
|     | 12 | Carlos Pérez   | 27/03/2022  | VINOS Y BEBIDAS       | CERVEZA   | 36       |
|     | 13 |                |             | 2 XY                  |           |          |

Podemos crear varios niveles de agrupaciones, por ejemplo, supongamos que queremos agrupar todas las ventas de la segunda quincena de marzo, y dentro de esta, las del día 25/3/2023. Deberemos hacer las agrupaciones de las más amplias (la segunda quincena en este caso), a las menos amplías (el día 23 en este caso). Proponemos al alumno realizar este ejercicio, y obtener el siguiente esquema en nuestra hoja Excel.

vra.com ASN

| 2 3 |    | А              | В           | С                     | D         | E        |
|-----|----|----------------|-------------|-----------------------|-----------|----------|
|     | 1  | COMERCIAL      | FECHA VENTA | CLIENTE               | MERCANCIA | UNIDADES |
|     | 2  | Luis García    | 12/03/2022  | DISTRIBUCIONES LOPEZ  | VINO      | 12       |
|     | 3  | Luis García    | 17/03/2022  | DESTILERIAS GARCIA    | CERVEZA   | 24       |
|     | 4  | Rebeca Sánchez | 21/03/2022  | COMERCIO Y HOSTELERIA | VINO      | 24       |
|     | 5  | Rebeca Sánchez | 21/03/2022  | COMERCIO Y HOSTELERIA | CERVEZA   | 36       |
|     | 6  | Carlos Pérez   | 22/03/2022  | VINOS Y BEBIDAS       | GINEBRA   | 3        |
|     | 7  | Rebeca Sánchez | 22/03/2022  | COMERCIO Y HOSTELERIA | CERVEZA   | 36       |
|     | 8  | Luis García    | 25/03/2022  | ULTRAMARINOS JOSE     | GINEBRA   | 3        |
| 2   | 9  | Luis García    | 25/03/2022  | DESTILERIAS GARCIA    | CERVEZA   | 16       |
|     | 10 | Luis García    | 25/03/2022  | DESTILERIAS GARCIA    | GINEBRA   | 5        |
|     | 11 | Carlos Pérez   | 27/03/2022  | VINOS Y BEBIDAS       | GINEBRA   | 8        |
|     | 12 | Carlos Pérez   | 27/03/2022  | VINOS Y BEBIDAS       | CERVEZA   | 36       |
|     | 13 |                |             |                       |           |          |

Vemos que tenemos un esquema de hoja muy similar al obtenido cuan do realizamos subtotales, únicamente que sin filas añadidas con los subtotales calculados. Las opciones para ocultar y mostrar rangos con los botones de la izquierda son iguales que las explicadas anteriormente.

Para eliminar todas las agrupaciones realizadas, debemos desplegar la flecha de la opción "Desagrupar" (desde la pestaña "Datos", desplegar la flecha que se muestra debajo del icono "Esquema"). En función de las agrupaciones realizadas, deberemos indicar cuales son las que queremos anular.

# Filtro avanzado

avarra.com ASN En la misma sección "Ordenar y filtrar" de la pestaña "Datos", tenemos la opción "Avanzadas", que nos permite , AESA nuevas opciones de filtrado, más específicas y concretas.

| Datos   | Revisa        | ir '  | Vista    | Automa                | atizar | Ayuda | Acrob                            | oat     |                                   |        |        |              |
|---------|---------------|-------|----------|-----------------------|--------|-------|----------------------------------|---------|-----------------------------------|--------|--------|--------------|
| ines Mo | onedas<br>tos | () () | 2↓<br>Z↓ | Z A<br>Z Z<br>Ordenar | Filtro | Volv  | ar<br>er a aplic<br>nzadas       | ar      | Texto en<br>columnas<br>Herramier | tas de | datos  | Aná<br>hipót |
|         |               |       |          |                       |        | Avanz | a <mark>das</mark><br>nes de fil | trado c | on criterio                       | s comp | lejos. |              |
| E       |               | F     |          | G                     |        | н     | I.                               | J       |                                   | ĸ      |        | L            |
|         |               |       |          |                       |        |       | strial                           | USAS    | ITRA.CO                           |        |        |              |

Pulsando este botón se nos muestra un cuadro de dialogo, con varias opciones, que veremos a continuación.

ASN

| Filtro avanzado                                                                 | 1                           | ^    |
|---------------------------------------------------------------------------------|-----------------------------|------|
| Acción                                                                          |                             |      |
| <ul> <li><u>F</u>iltrar la lista si</li> <li><u>C</u>opiar a otro lu</li> </ul> | n moverla a otro li<br>ugar | ugar |
| Rango de la lista:                                                              | SAS1:SES12                  | Ì    |
| Rango de criterios:                                                             |                             | 1    |
| Copiar <mark>a:</mark>                                                          |                             | Ť    |
| <u>solo registros ún</u>                                                        | icos                        |      |

## FILTRAR LA LISTA SIN MOVERLA A OTRO LUGAR

Filtrar la lista sin moverla a otro lugar: implica que, una vez se apliquen los criterios que veremos ahora, eliminará los registros que no cumplan los criterios, y dejará la lista en el mismo lugar. Si no queremos perjudicar nuestra lista, utilizaremos la opción.

## COPIAR A OTRO LUGAR

Copiar a otro lugar: marcando esta opción, Excel pegará de nuevo la lista filtrada en la celda que le indiquemos en la casilla "Copiar a:". Como vemos en la imagen, puesto que no está seleccionada esta opción, aparece inicialmente deshabilitada. Si la seleccionamos, se habilitará, y además el texto pasará a estar en color negro.

## **RANGO DE LA LISTA**

Rango de la lista: Previamente, debemos seleccionar el rango al que queremos aplicar estos criterios, utilizando los métodos que se han indicado anteriormente, y se nos mostrarán en la casilla indicada. Desde aquí, también los podremos modificar, bien escribiendo el nuevo rango, o seleccionándolo en la hoja de cálculo, pulsando el botón con la flecha que se muestra a la derecha de la casilla.

## **RANGO DE CRITERIOS**

Rango de criterios: para indicar los criterios de búsqueda, por ejemplo, un texto, o un símbolo.

## **COPIAR A OTRO LUGAR**

Copiar a otro lugar: Le indicaremos dónde pegar la lista filtrada en caso de haber seleccionado la opción "Copiar a otro lugar".

## SOLO REGISTROS ÚNICOS

Solo registros únicos: opción que permite duplicar registros, y eliminar los duplicados. En el caso de un rango con varias columnas, elimina todas las filas en la que el contenido de todas las filas sea el mismo.

Pulsando el botón "Aceptar", aplicará las indicaciones seleccionadas.

Validar datos es una opción de Excel que sirve para asegurar que valores que se introducen en las *celdas* son los adecuados. Esta opción es muy útil para rellenar campos o formularios con datos, normalmente repetidos, y que se usarán a futuro como campos clave en ordenaciones, o filtrados como las que hemos visto anteriormente.

Podemos incluso definir mensajes de error, en el caso de que el valor introducido no cumpla los criterios de validación definidos. Esto es muy útil también, cuando son varios los usuarios que pueden completar información en una hoja de Excel. forn N

Para aplicar una validación a una celda, inicialmente debemos seleccionar la celda en cuestión y acceder al menú de validación de datos desplegando la flecha de la derecha del icono de la lupa que se muestra en de la sección "Edición" de la pestaña "Inicio".

| Inicio                   | Insertar Dibu             | jar Disposición de pág | gina Fórmulas        | Datos Re      | visar Vista                         | Automati | zar Ayuda                                                      | Acroba                     | t.                                              |     | Comentarios                   |
|--------------------------|---------------------------|------------------------|----------------------|---------------|-------------------------------------|----------|----------------------------------------------------------------|----------------------------|-------------------------------------------------|-----|-------------------------------|
| X<br>⊡ ~<br>≪<br>peles © | Calibri<br>N K <u>S</u> ~ |                        | ≡ ≡ ∰ ♦ •<br>≡ ≡ ≡ ■ | **<br>• • • • | General<br>E % 00<br>% 40<br>Número |          | ormato condic<br>lar formato cor<br>stilos de celda<br>Estilos | ional ~<br>no tabla ~<br>~ | Eliminar ~<br>Eliminar ~<br>Formato ~<br>Celdas | ∑ • | 2V - Complementos<br>P Buscar |
| · ·                      | $ \times \vee f_{\pi} $   | DESTILERIAS GARCIA     |                      |               |                                     |          |                                                                |                            |                                                 |     | → Jra<br>Ig a Especial        |
| RCIAL                    | EECHA VENT                | A CHENTE               | MERCANCIAL           | NIDADES       | *                                   | G        | н                                                              | 1                          | JK                                              |     | Eórmulas                      |
| arcía                    | 12/03/202                 | 2 DISTRIBUCIONES LOPI  | EZ VINO              | 12            |                                     |          |                                                                |                            |                                                 |     | Notas                         |
| arcía                    | 17/03/202                 | 2 DESTILERIAS GARCIA   | CERVEZA              | 24            |                                     |          |                                                                |                            |                                                 |     |                               |
| a Sánche                 | z 21/03/202               | 2 COMERCIO Y HOSTELE   | RIA CERVEZA          | 36            |                                     |          |                                                                |                            |                                                 |     | Formato condicional           |
| a Sánche                 | 2 21/03/202               | 2 COMERCIO Y HOSTELE   | RIA VINO             | 24            |                                     |          |                                                                |                            |                                                 |     | Constantes                    |
| Pérez                    | 22/03/202                 | 2 VINOS Y BEBIDAS      | GINEBRA              | 3             |                                     |          |                                                                |                            |                                                 |     | Validación de datos           |
| a Sánche                 | 2 22/03/202               | 2 COMERCIO Y HOSTELE   | RIA CERVEZA          | 36            |                                     |          |                                                                |                            |                                                 |     |                               |
| arcía                    | 25/03/202                 | 2 DESTILERIAS GARCIA   | CERVEZA              | 16            |                                     |          |                                                                |                            |                                                 |     | Seleccionar objetos           |
| arcía                    | 25/03/202                 | 2 DESTILERIAS GARCIA   | GINEBRA              | 5             |                                     |          |                                                                |                            |                                                 |     | Panel de selección            |
| arcia                    | 25/03/202                 | 2 ULTRAMARINOS IOSE    | GINEBRA              | 3             |                                     |          |                                                                |                            |                                                 |     | E4 6                          |

También podemos acceder mediante el icono, que se muestra en la sección "Herramientas de datos" de la pestaña arra.com "Datos".

| es Mo | onedas 👻 | Ž↓ ZAZ<br>Z↓ Ordenar | Filtro | Borrar<br>folver a aplicar<br>Avanzadas<br>r | Texto en<br>columnas | tas de datos                                                                                    | Análisis de Previsión<br>hipótesis ~<br>Previsión                                                                                                    | Esquem                                              |
|-------|----------|----------------------|--------|----------------------------------------------|----------------------|-------------------------------------------------------------------------------------------------|----------------------------------------------------------------------------------------------------|-----------------------------------------------------|
|       | G        | н                    | 1      | J                                            | K                    | Validación<br>Escoja una<br>tipo de dato<br>celda.<br>Por ejemplo<br>valores, cor<br>mayores qu | de datos<br>regla de esta lista para lim<br>os que pueden escribirse e<br>o, puede proporcionar una<br>mo 1, 2 y 3, o solo permitir<br>ue 1.000 como entradas vá | itar el<br>n una<br>i lista de<br>números<br>lidas. |
|       |          |                      |        |                                              |                      | ⑦ Más int                                                                                       | formación                                                                                                    |                                                     |
|       |          |                      |        |                                              | ial                  | (?) Más int                                                                                     | com                                                                                                    |                                                     |

El menú "Validación de datos" que se muestra en la imagen nos permite realizar distintos tipos de validaciones.

macion.fundaci Configuración En la primera pestaña se muestra la "Configuración", donde se indica los criterios a definir para la validación de datos.

Indicamos la condición para que el dato sea correcto. Indicaremos qué tipo de datos queremos:

Permitir: dentro de la lista desplegable definiremos qué tipo de valor queremos, y solo admitirá este tipo de valores, mostrando un mensaje de error, que veremos luego, en caso de incumplimiento. Podemos definir que admita:

- · Cualquier valor
- Número entero: para restringir la columna para que acepte solo números enteros.
- Decimal: para aceptar números decimales
- Lista: solo valores indicados es una lista
- · Fecha: para admitir en la celda solo se acepten fechas.
- Hora: para admitir en la celda valores de hora.
- Longitud del texto: para limitar la longitud del texto.
- Personalizada.

| Cualquier valor   |  |
|-------------------|--|
| Cualquier valor   |  |
| Numero entero     |  |
| ista              |  |
| echa              |  |
| lora              |  |
| ongitud del texto |  |
| Personalizada     |  |

También podemos indicar que:

- Omitir blancos: si marcamos esta opción, permitimos que la celda se quede sin contenido
- Aplicar estos cambios a otras celdas con la misma configuración, marcando esta opción actination and the second strict and the second strict and the sec podemos propagar los criterios de validación definidos.

En función de cada opción aparecerá un menú diferente:

Básicamente, para la mayoría de criterios aparecerán opciones para determinará rangos entre los que podrá estar el valor introducido.

|                               | FULL SAK                       |
|-------------------------------|--------------------------------|
|                               | Criterio de validación         |
|                               | Permitir:                      |
|                               | Decimal 🗸 🗸 Omitir blancos     |
|                               | Datos:                         |
|                               | entre 🗸                        |
|                               | <u>M</u> ínimo:                |
|                               |                                |
|                               | Má <u>x</u> imo:               |
|                               |                                |
|                               | ar(12).                        |
|                               |                                |
|                               |                                |
| OF CION DATES                 |                                |
|                               | 130 <sup>101</sup>             |
|                               | EUNOL SARKE                    |
| En la opción "Datos" podremos | desplegar diferentes opciones: |
|                               | ormat MAIL                     |
|                               | 10° 14°                        |
|                               |                                |

|                               | ∘ no entre                                                                 |               |          |                           |
|-------------------------------|----------------------------------------------------------------------------|---------------|----------|---------------------------|
|                               |                                                                            |               |          |                           |
|                               | ∘ igual a                                                                  |               |          | M.                        |
|                               | ∘ no es igual a                                                            | -             | m A.     |                           |
|                               | • mayor que                                                                | arra.cu       |          |                           |
|                               | • menor que                                                                | 0.            |          |                           |
|                               | <ul> <li>mayor o igual que</li> </ul>                                      | SAIN          | 6        |                           |
|                               | <ul> <li>menor o igual que</li> </ul>                                      | ED            |          |                           |
|                               | fundas aRRU                                                                |               |          |                           |
|                               | Validación de datos                                                        | ?             | ×        |                           |
|                               | Configuración Mensaje de entrada Mensaje de error                          |               |          |                           |
|                               | Criterio de validación                                                     |               |          |                           |
|                               | Permitir:                                                                  |               |          |                           |
|                               | Datos:                                                                     |               |          |                           |
|                               | entre                                                                      |               |          | -                         |
|                               | entre<br>no está entre                                                     | -             |          | •                         |
|                               | igual a 🔶 🛨                                                                |               |          |                           |
|                               | mayor que                                                                  | 1             |          |                           |
|                               | mayor o igual que<br>menor o igual que<br>otras celdas con la misma config | a<br>guración |          |                           |
|                               | Parent tadar                                                               |               | calar    |                           |
|                               | Bourar rodos                                                               |               | icelar   |                           |
|                               | formacio MAITE                                                             |               |          |                           |
| En el caso de seleccionar la  | opción Lista el menú cambiará y nos per                                    | mitirá d      | efinir ı | una lista concreta v      |
| exhaustiva de valores a intro | oducir. Podemos seleccionar la opción "Ce                                  | lda con       | lista d  | desplegable", para que,   |
| como el nombre indica, la ce  | elda disponga de una lista desplegable, úni                                | icament       | e con    | los valores admitidos, y  |
| poder seleccionar uno de el   | los. Esta lista la podemos indicar en el recu                              | Jadro qu      | le se    | muestra, o seleccionar de |
| propia hoja un rango que co   | ntenga los valores deseados. Este rango p                                  | odrá se       | r mod    | dificable.                |
|                               | ViEducia da datas                                                          | 2.0           | ~        |                           |
|                               | validación de datos                                                        | ſ             | ^        |                           |
|                               | Configuración Mensaje de entrada Mensaje de error                          |               |          |                           |
|                               | Criterio de validación                                                     |               |          |                           |
|                               | Lista 🗸 🗹 Omitir blancos                                                   |               |          |                           |
|                               | Celda con lista desplegable                                                |               |          |                           |
|                               | Datos:                                                                     |               |          |                           |
|                               | entre                                                                      |               |          |                           |

Mensaje de entrada En la pestaña "Mensaje de entrada", indicamos una ayuda para el usuario, indicando de forma alternativa o complementaria, un "Título" y un "Mensaje de entrada", que se mostrarán al usuario para indicarlo quó tino de complementaria, un "Título" y un "Mensaje de entrada", que se mostrarán al usuario para indicarle qué tipo de dato tiene que introducir en esa celda, cuando seleccione dicha celda. formacion. MAITEIB

| alidación de dat                    | tos                      |                     | ? | × |
|-------------------------------------|--------------------------|---------------------|---|---|
| Configuración                       | Mensaje de entrada       | Mensaje de error    |   |   |
| Mostrar men                         | saje de entrada al selec | cionar la celda     |   |   |
| Mostrar este mei<br><u>T</u> ítulo: | nsaje de entrada al sele | eccionar la celda:  |   |   |
| Introducir sol                      | o valores de fecha       |                     |   |   |
| Mensaje de <u>e</u> n               | trada:                   |                     |   |   |
| En esta celda                       | solo se pueden informa   | ar valores de fecha |   | • |
|                                     |                          |                     |   | Ŧ |
|                                     |                          |                     | - |   |

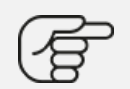

Si por ejemplo, informamos la celda A1 de una hoja con estos mensajes, al activar dicha celda, se mostrarán los siguientes mensajes. Estos desaparecerán cuando seleccionemos otra celda:

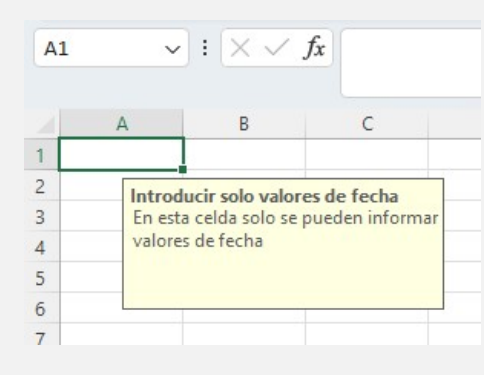

# Mensaje de error

Istrialnavarra.com A-En la pestaña "Mensaje de error", podemos definir un mensaje, indicando de forma alternativa o complementaria, un "Título" y un "Mensaje de error", para ayudar al usuario, en el caso de que el valor introducido no cumpla los criterios de validación definidos para esa celda. Se acompañará de un icono, que variará en el caso de seleccionar formacio la lista desplegable la opción: MAÍ

- Alto
- Advertencia
- Información

.viost Es opcional la selección de esta opción, y aplicará si marcamos el check de "Mostrar este mensaje de erros si se introducen datos no válidos".

| Configuración                               | Mensaje de                     | e entrada                             | Mensaje de error                              |                   |   |
|---------------------------------------------|--------------------------------|---------------------------------------|-----------------------------------------------|-------------------|---|
| ✓ Mostrar men<br>Mostrar este me<br>Estilo: | saje de error<br>nsaje de aler | si se intro<br>ta si el usu<br>Título | ducen datos no válido<br>ario introduce datos | os<br>no válidos: |   |
| Line                                        | 0                              | No.b                                  | a introducido un date                         | válido            | - |
| Alto                                        |                                |                                       | a introductuo un unte                         |                   |   |
| Alto                                        |                                | Mensa                                 | aje de e <u>r</u> ror:                        |                   |   |

Si por ejemplo definimos que para una celda solo se admita valores enteros entre 1 y 1.000, en la pestaña "Configuración", y esta información en la pestaña "Mensaje de error", cuando introduzcamos un valor no válido por ejemplo un texto o un valor mayor que 1.000, nos mostrará el siguiente mensaje de error. No admitirá otros datos que los definidos, y tendremos que modificar el valor de celda con un valor válido, para poder continuar.

| 3000 N | o ha introducido un da | ato válido           |                      |  |
|--------|------------------------|----------------------|----------------------|--|
| 3000   | Esta celda sol         | o admite valores ent | eros entre 1 y 1.000 |  |
|        | Reintentar             | Cancelar             | Ay <u>u</u> da       |  |
|        | cion.tu.               | E BAT                |                      |  |

# ORDENAR

Sobre el fichero "Gestión almacén mayo.xlsx", vamos a hacer varios ejercicios de ordenado de datos.

- 1. Primero ordenaremos de forma ascendente (de más a menos antiguo) por el campo "fecha de venta": Guardaremos el resultado final en el fichero "Gestión almacén mayo orden FECHA.xlsx".
- **2.** Después ordenaremos de forma ascendente (de la A a la Z) por el campo "comercial": Guardaremos el resultado final en el fichero "Gestión almacén mayo orden COMERCIAL.xlsx".

| <ul> <li>4. Ordenaremos de forma ascendente (de más a menos antiguo) por el campo "fecha de venta" y, a continuación de forma ascendente (de la A a la Z) por el campo "comercial": Guardaremos el resultado final en el fichero "Gestión almacén mayo orden FECHA_COMERCIAL.xlsx".</li> <li>5. Observando estos dos últimos ficheros, vemos que hemos conseguido aparentemente lo contrario de lo deseado:</li> <li>En el primer caso, nos ha ordenado por "fecha de venta", y en caso de empate, ha desempatado por "comercial".</li> <li>En el segundo caso, nos ha quedado ordenado por "comercial", y en caso de empate, ha desempatado por "fecha de venta".</li> </ul> | : | 3. | Ordenaremos de forma ascendente (de la A a la Z) por el campo "comercial" y, a continuación de forma ascendente (de más a menos antiguo) por el campo "fecha de venta": Guardaremos el resultado final en el fichero "Gestión almacén mayo orden COMERCIAL_FECHA.xlsx".                                                                                |
|----------------------------------------------------------------------------------------------------|---|----|----------------------------------------------------------------------------------------------------|
| <ul> <li>4. Ordenaremos de forma ascendente (de más a menos antiguo) por el campo "fecha de venta" y, a continuación de forma ascendente (de la A a la Z) por el campo "comercial": Guardaremos el resultado final en el fichero "Gestión almacén mayo orden FECHA_COMERCIAL.xlsx".</li> <li>5. Observando estos dos últimos ficheros, vemos que hemos conseguido aparentemente lo contrario de lo deseado:</li> <li>En el primer caso, nos ha ordenado por "fecha de venta", y en caso de empate, ha desempatado por "comercial".</li> <li>En el segundo caso, nos ha quedado ordenado por "comercial", y en caso de empate, ha desempatado por "fecha de venta".</li> </ul> |   |    |                                                                                                    |
| <ul> <li>5. Observando estos dos últimos ficheros, vemos que hemos conseguido aparentemente lo contrario de lo deseado:</li> <li>En el primer caso, nos ha ordenado por "fecha de venta", y en caso de empate, ha desempatado por "comercial".</li> <li>En el segundo caso, nos ha quedado ordenado por "comercial", y en caso de empate, ha desempatado por "fecha de venta".</li> </ul>                                                                                                    |   | 4. | Ordenaremos de forma ascendente (de más a menos antiguo) por el campo "fecha de venta" y, a continuación de forma ascendente (de la A a la Z) por el campo "comercial": Guardaremos el resultado final en el fichero "Gestión almacén mayo orden FECHA_COMERCIAL.xlsx".                                                                                |
| 5. Observando estos dos últimos ficheros, vemos que hemos conseguido aparentemente lo contrario de lo deseado: En el primer caso, nos ha ordenado por "fecha de venta", y en caso de empate, ha desempatado por "comercial". En el segundo caso, nos ha quedado ordenado por "comercial", y en caso de empate, ha desempatado por "fecha de venta".                                                                                                    | - |    |                                                                                                    |
|                                                                                                    | : | 5. | Observando estos dos últimos ficheros, vemos que hemos conseguido aparentemente lo contrario de lo deseado:<br>En el primer caso, nos ha ordenado por "fecha de venta", y en caso de empate, ha desempatado por "comercial".<br>En el segundo caso, nos ha quedado ordenado por "comercial", y en caso de empate, ha desempatado por "fecha de venta". |
|                                                                                                    |   |    |                                                                                                    |
|                                                                                                    |   |    |                                                                                                    |

SUBTOTALES / BUSCARV Nuevamente, sobre el fichero "Gestión almacén mayo.xlsx", vamos a hacer varios ejercicios de subtotales, pero sobre la cifra de ventas por comercial. Recordamos que tenemos la tabla con las unidades vendidas varue on of sobre la cifra de ventas por comercial. Recordamos que tenemos la tabla con las unidades vendidas, y que en el ejercicio "Gestión almacén mayo importe ventas web\_BUSCARV.xlsx", hemos creado una hoja llamada CAJA.

|            |                  | - 1 ·  |                 |
|------------|------------------|--------|-----------------|
| forma      | MAITE            |        |                 |
| REFERENCIA | UNIDADES<br>CAJA | POR    | PRECIO POR CAJA |
|            |                  |        |                 |
|            |                  |        | 10-             |
|            |                  |        | om ASI'         |
| VI/1       | 6                |        | 35              |
|            |                  | The    | amav            |
|            |                  | ndust. | ESAIL           |

|             | 10/10               |                     |
|-------------|---------------------|---------------------|
| VV2         | 12 tundacio         | 58                  |
| VV3         | 6                   | 36                  |
| V1/4        | 3                   | 18 ASN              |
| GIN/1       | 3                   | 90avarra.co         |
| GIN/2       | 4 ion.fundacionince | 180                 |
| GIN/3       | 6 MAIL              | 200                 |
| AG/1        | 12                  | 36                  |
| AG/2        | 24                  | 60 avarra.com       |
| RON/1       | 3 antundacionindus  | 75 AESAN            |
| RON/2 forma | 6 MAITEIL           | 180                 |
| CER/1       | 24                  | 90                  |
| CER/2       | 18                  | 90 anavarra.com Ace |
| CER/3       | 12 anndacionindustr | 75AESAIN            |
| CER/4 forma | 24 MAITEIBA         | 120                 |

- Para calcular la cifra de ventas tenemos varias posibilidades, pero el objetivo es informar del precio por botella de cada referencia a la columna F (o cualquier otra) del fichero "Gestión almacén mayo.xlsx".
   (podemos en la hoja CAJA calcular el precio por botella y traerlo usando BUSCARV para cada referencia, o podemos traernos todos los datos, y calcular el dato en este fichero).
- Haremos el ejercicio de esta segunda forma, y ocultaremos las columnas intermedias, así practicamos más utilidades.

- · De esta forma, además, con cada cambio en los precios de las cajas, se actualizaría el precio en nuestro fichero.
- · Podemos practicar también con los formatos de los datos utilizando la "copia rápida de formato"
- · Calcularemos ahora fácilmente la cifra de ventas por comercial. En nuestro caso queda en la columna I
- Queremos conocer el subtotal de la cifra de ventas por fecha, y después, en caso de empate, por comercial. Para este ejercicio, hay que pensar qué subtotal hacer primero, y recordar que es necesario previamente ordenar por el criterio al que vamos a aplicar los subtotales. (CONSEJO: Recordamos la opción "Reemplazar subtotales actuales")

Mostraremos el resultado con el detalle máximo (Nivel 4)

om ASN En el resultado, puesto que se crean nuevas filas para cada subtotal, perderemos los formatos creados. Como ejercicio extra, podemos reformatear el fichero, de alguna forma que ayude a la interpretación de los datos, por ionindustria ejemplo, con un sombreado para cada tipo de subtotal. AESAIN

| 1.                    | Guardaremos el resultado final en el fichero "Gestión almacén mayo SUBTOTALES.xlsx".                                                                                              |
|-----------------------|----------------------------------------------------------------------------------------------------|
|                       |                                                                                                    |
|                       |                                                                                                    |
|                       |                                                                                                    |
|                       | undacionindustrialhavarra.c                                                                                                    |
| AUTOF                 | ILTRO                                                                                                    |
| Queremos<br>en el que | s utilizar la opción AUTOFILTRO, para conocer del fichero "Gestión almacén mayo SUBTOTALES.xlsx",<br>está la cifra de ventas de cada comercial, alguna consulta sobre sus ventas. |
| ~                     |                                                                                                    |

# **AUTOFILTRO**

 Quitaremos los subtotales calculados, para quedarnos con la cifra de ventas de cada comercial, y aplicaremos el AUTOFILTRO

Guardaremos el resultado final en el fichero "Gestión almacén mayo AUTOFILTRO.xlsx".

- Utilizando al autofiltro, gueremos responder a las siguientes cuestiones:
  - Cuántas ventas hemos hecho al cliente COMERCIO Y HOSTELERIA: (5 ventas)
  - Cuántas ventas hemos hecho a los clientes DESTILERIAS GARCIA y CASA GARCIA: (8 ventas)
  - Cuántas ventas ha hecho Carlos Pérez al cliente VINOS Y BEBIDAS (en este caso filtramos por dos criterios: (2 ventas)
  - Cuántas ventas hemos hecho de AGUA (AG/1 y AG/2): (3 ventas)
  - Cuántas ventas hemos hecho de CERVEZA (CER/1, CER/2 y CER/3): (4 ventas)

Podemos observar lo útil que es para hacer consultas específicas la opción del AUTOFILTRO.

arra.com ASN

1. Guardaremos el resultado final en el fichero "Gestión almacén mayo AUTOFILTRO.xlsx".

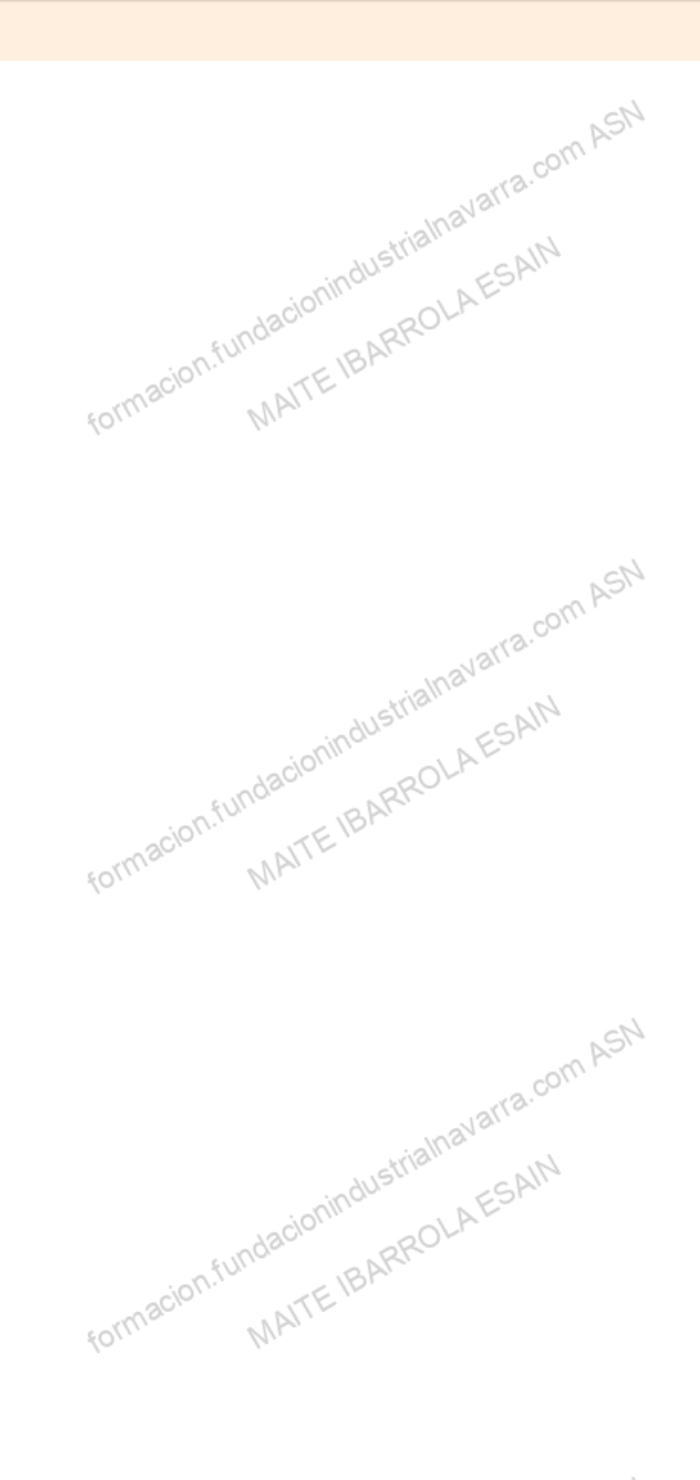

MASN

# Recursos

# Glosario.

- acion.fundacionindustrialnavan.atr-• Autofiltro: Posibilidad de aplicar filtros a los datos que tenemos en una hoja.
- Subtotales: Calculo de totales por categoría, o por algún otro criterio contenido en la tabla.